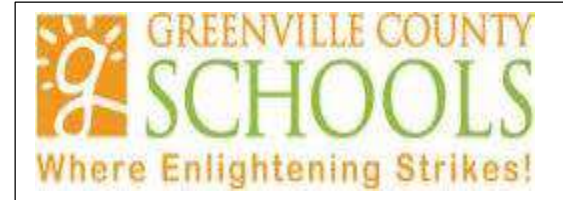

## Lawson Career Management

### Principal/Secretary User Guide

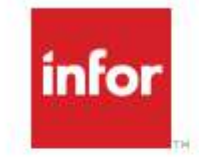

## Infor Rich Client

Product Version: 10.0.3.6. 5629 2013-03-13 00:53:06 Car Har C 2012 bits All right reserves www.inter.com

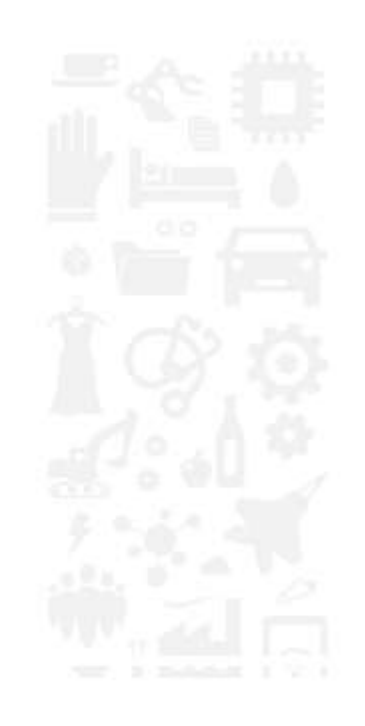

### **TABLE OF CONTENTS**

| Requisition Process Approval Flowpg. 3                                                                        |
|----------------------------------------------------------------------------------------------------|
| Creating a Position Requisitionpgs. 4-16                                                                      |
| How to Approve a Requisition/Hire/Rehire/Transfer Request in Inbasket<br>(Principal/Hiring Manager)pgs. 17-18 |
| Posting a Requisitionpgs. 19-31                                                                               |
| Reviewing Qualified Candidate Reportpgs. 32-33                                                                |
| Entering Candidate Correspondence, Notes and Interview Detailspgs. 34-44                                      |
| How to Attach a Vetted Candidate to Location Requisitionpgs. 45-48                                            |
| Recommendation for Hire/Rehirepgs. 49-58                                                                      |
| Recommendation for Transferpgs. 59-65                                                                         |
| How to Close Out a Requisitionpgs. 66-69                                                                      |

### **Requisition Process Approval Flow**

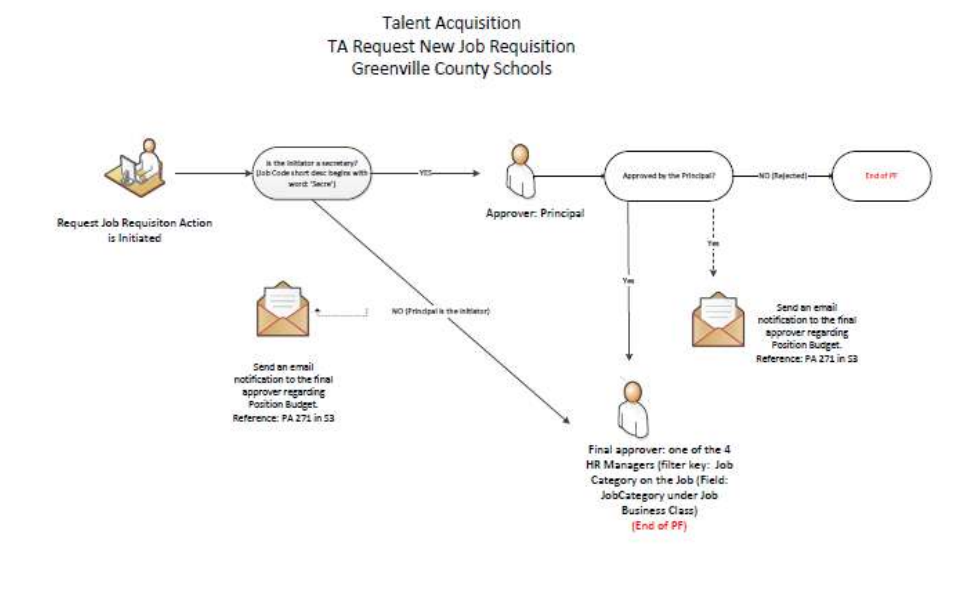

### **Creating a Position Requisition**

Double click on Recruiter

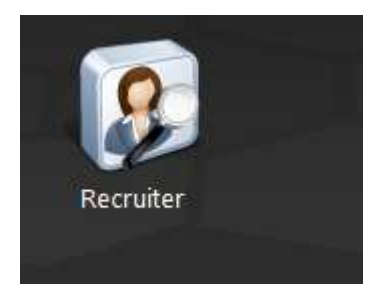

Double click on Requisitions

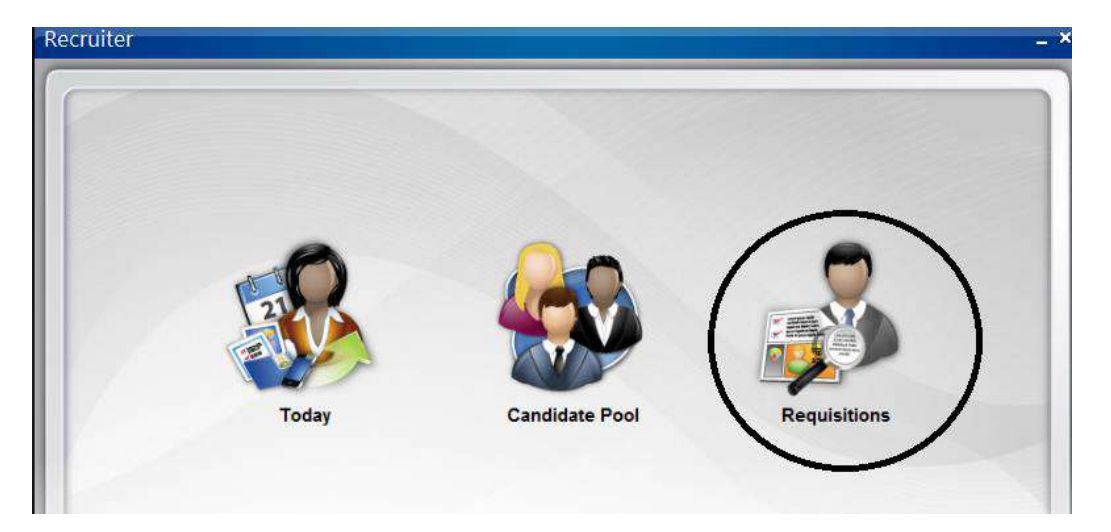

To begin creating a requisition, click on the double down arrow:

| Requisitions |   | *      |
|--------------|---|--------|
| Keyword      |   | Search |
| Job ID       |   | Clear  |
| Status       | - |        |
| Recruiter    |   |        |
| Hiring       |   |        |

Click on Create Requisition.

| ß | Open                               |   |
|---|------------------------------------|---|
|   | Save                               |   |
|   |                                    |   |
|   | Create Requisition                 |   |
|   | Create Requisition From Copy       |   |
|   | Request Update To Job Requisition  |   |
|   | Update                             |   |
|   | Post All                           |   |
|   | Hold                               |   |
|   | Cancel                             |   |
|   | Close                              |   |
|   | Create In Progress Job Application |   |
|   | View Audit Log                     |   |
|   | View Full Audit Log                |   |
|   | Options                            | > |
|   | Related                            | > |

Complete the required fields as follows:

-Date Needed—The opening date to begin recruiting for the position. This date does not coincide with the effective date for a New Hire, Transfer, etc. Typically you will enter today's date here (remember you can do this easily by pressing the "T" button and the "Tab" button together to auto fill the current day!).

| Job Requisition      |                                                                                                    |  |
|----------------------|----------------------------------------------------------------------------------------------------|--|
| Actions + Options +  | Related - D 🖬 🛃 🐵 4월 🗗 🖸 💆                                                                                                    |  |
| Status - Date Needed | Dpen Date - Total Days Open -                                                                                                    |  |
| Requisition          | Position Information         *Position Code         Organization Unit         Cost Center         Pool         GC Ref Req         Assessment         Background |  |
|                      | Location A Category Category Relationship To Organization Work Schedule Work Type Standard Hours Requested Position FTE                                         |  |

| Position Information –       |     |                |      |   |
|------------------------------|-----|----------------|------|---|
|                              |     |                |      |   |
| *Position Code               | ,<= |                |      |   |
|                              |     |                |      | , |
|                              |     |                |      |   |
| Organization Unit            | •   |                |      |   |
| Cost Center                  |     | Þ              | Pool |   |
|                              | L   |                |      |   |
|                              |     |                |      |   |
| Location                     | •   | *Category      | •    |   |
| Relationship To Organization | 4   | Work Schedule  |      |   |
| Work Type                    | Þ   | Standard Hours |      |   |
| Bargaining Unit              |     | Union          |      |   |

-Position Information: Click on the search box to pull up all position codes:

In order to search for a Position , it is best to enter text in the Short Description field. You can enter the Position Code or Location Code followed by the \* and click enter.

For example: 012AIDE1000\* or 012\*

This will bring up the position that you entered or it will bring up all positions at the location that you entered.

| Actions             | ition List                 | 00                                      |              | ×<br>@ |
|---------------------|----------------------------|-----------------------------------------|--------------|--------|
| venorio op          |                            |                                         |              | Ă      |
| Short<br>Descriptic | Description                | Organization Unit                       | Work<br>Sche |        |
| 333*                |                            |                                         |              |        |
| 333ADMIN1           | Admin Assistant            | Sara Collins Elementary                 |              |        |
| 333AORTH2           | Aide ORTHO                 | Sara Collins Elementary                 |              |        |
| 333IPLTE1000        | Interim Plant Engineer     | Building Services-Sara Collins Elementa |              |        |
| 333SCHN10           | School Nurse               | Sara Collins Elementary                 |              |        |
| 333TINTR22          | TEACH-Intervention         | Sara Collins Elementary                 |              |        |
| 333TINVP22          | Teach Intervention Primary | Sara Collins Elementary                 |              | 10 A   |
| 333TRCSP26          | Teach RCS Fed Primary      | Sara Collins Elementary                 |              | *      |
|                     | ÷ 0                        |                                         |              | *      |

If you only entered the location, you will need to search for the position code for which you are creating the requisition. Once found, you can either double click on the position code or highlight it and click Select to make your selection.

Below shows searching by the position code and \*. Again, you must select this position for your requisition by either double clicking it or by highlighting it and clicking the Select button.

| Recruiting Positi | on List          |         |                         | ×              |
|-------------------|------------------|---------|-------------------------|----------------|
| Actions - Optic   | ns 🕶 Related 👻 🗋 | ڻ ۾ 🛛 暂 |                         | Q              |
| Short Description | Description      |         | Organization Unit       | Work<br>Schedu |
| 3335CHN1000       | School Nurse     |         | Sara Collins Elementary |                |
|                   |                  |         |                         |                |
|                   | 1                |         | 1                       | Select Cancel  |

You will now notice certain fields have automatically populated based on the position code you selected. You must now complete several additional fields.

-Cost Center—leave blank

-Pool- DO NOT EVER CHECK THIS OPTION. Used only by Human Resources ONLY.

-GC Ref Req- **USED FOR TEACHING CATEGORY ONLY**-the GC Ref Req flag must be checked for TEACHING POSITIONS ONLY. This is to ensure that the automated system will send out the Confidential Reference Requests via the GCS Candidate Reference System that are required for teacher positions only.

-Assessment- **USED FOR TEACHING CATEGORY ONLY**- the Assessment flag must be checked for TEACHING POSITIONS ONLY. This is to ensure that the automated system will send out the teacher assessment profile (Crown Global) via the GCS Candidate Reference System that is required for teacher positions only.

-Background-**USED FOR TEACHING CATEGORY ONLY**- the background flag must be checked for TEACHING POSITIONS ONLY. This is to ensure that the automated system will send out the background authorization email to all teaching candidates that apply to positions in the district.

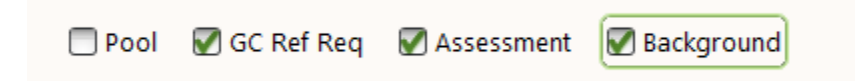

| Position Information         |                                       |
|------------------------------|---------------------------------------|
| *Position Code               | 1129   School Nurse 012SCHN1000       |
| Organization Unit            | 3                                     |
| Cost Center                  | Pool GC Ref Req Assessment Background |
|                              |                                       |
| Location                     | 012 *Category                         |
| Relationship To Organization | Work Schedule 185 Days - 9.25 Months  |
| Work Type                    | Standard Hours                        |
| Requested Position FTE       |                                       |

-Category-<u>YOU MUST</u> enter a position category in order for the requisition to route to the correct HR Hiring Manager for approval and to list on the posting for the position. If you do not enter a category on the requisition, it will not go through the proper approval process.

\*\*Hourly Positions (includes Teaching, Afterschool, etc.)- the category for all hourly positions should be coded as AFSCH/HRLEM.

| Actions 👻 Options 👻 Related 👻 🗋 🛛 | ≅⊗ഉ¢                        | Q |
|-----------------------------------|-----------------------------|---|
| Position Category                 | Description                 |   |
| ADMINISTRATIVE                    | Administrative              |   |
| AFSCH/HRLEM                       | AFTERSCHOOL/HOURLY          |   |
| AIDE                              | Aide                        |   |
| BUILDING SERVICES                 | Building Services           |   |
| CLERICAL/BOOKKEEP                 | Clerical/BOOKKEEP           |   |
| ANS                               | Food and Nutrition Services | * |
| NURSING                           | Nursing                     | * |
|                                   |                             | * |

-Relationship to Organization-Use Board for Board Members only; use Employee for all others

| Relationship<br>To Organiz | Description 🔶 | Relati 🗢 | Candidate Display<br>Indicator | Active |
|----------------------------|---------------|----------|--------------------------------|--------|
| BOARD                      | Board Member  | Other    | Exclude For Both               | Yes    |
| EMPLOYEE                   | Employee      | Employee |                                | Yes    |
|                            |               |          |                                |        |
|                            |               |          |                                |        |
|                            |               |          |                                |        |

-Work Schedule- This should default for the position code that is selected.

| Location                     | 012 | *Category      |                        |
|------------------------------|-----|----------------|------------------------|
| Relationship To Organization |     | Work Schedule  | 185 Days - 9.25 Months |
| . S<br>Work Type             |     | Standard Hours |                        |
| Requested Position FTE       |     |                |                        |

-Work Type: Corresponds to the FTE for the position. Click on the arrow in the field for a drop down menu of choices. Please note that Hourly positions such as Afterschool Program Workers should have PT PN 0 selected to show Part Time No Benefits and NO FTE.

| Location                                               | 333      | *Category                                                  | NURSING +                             |
|--------------------------------------------------------|----------|------------------------------------------------------------|---------------------------------------|
| elationship To Organization                            | EMPLOYEE | Work Schedule                                              | 185 Days - 9.25 Months                |
| Work Type                                              | C        | Standard Hours                                             |                                       |
|                                                        |          |                                                            |                                       |
| Work Types                                             |          |                                                            | ×                                     |
| Actions 🔻 Options 👻 Related                            | • 🗅 🖻 🗵  | ρç                                                         | 0                                     |
|                                                        |          |                                                            |                                       |
| Work Type                                              |          | Description                                                |                                       |
| ( <u> </u>                                             |          |                                                            |                                       |
| FT NB .75 - 1.0                                        |          | Full Time No Pay, w/Benefits                               |                                       |
| FT PB .75 - 1.0                                        |          | Full Time-Benefits                                         |                                       |
| FT PN .75 - 1.0                                        |          | Full Time No Benefits                                      |                                       |
|                                                        |          | Parental Leave                                             |                                       |
| PARENT LEAVE                                           |          |                                                            |                                       |
| PARENT LEAVE<br>PROF LEAVE                             |          | Professional Leave                                         |                                       |
| PARENT LEAVE<br>PROF LEAVE<br>PT NB .139               |          | Professional Leave<br>Part Time No Pay                     |                                       |
| PARENT LEAVE<br>PROF LEAVE<br>PT NB .139<br>PT NB .474 |          | Professional Leave<br>Part Time No Pay<br>Part Time No Pay | · · · · · · · · · · · · · · · · · · · |

Requested Position FTE- Enter the actual FTE for the position.

Example- Position 333SCHN1000 is going to be hired for a 1.00 FTE. The Requested Position FTE would be 1.00.

| Location                     | 333             | *Category      | NURSING                |
|------------------------------|-----------------|----------------|------------------------|
| Relationship To Organization | EMPLOYEE        | Work Schedule  | 185 Days - 9.25 Months |
| Work Type                    | FT PB .75 - 1.0 | Standard Hours |                        |
| Requested Position FTE       | 1.00            |                |                        |
|                              |                 |                |                        |

-Opening Information: Optional—You do not have to enter information here.

| Opening I | nformation -  | <br>               |   |                             |            |
|-----------|---------------|--------------------|---|-----------------------------|------------|
|           | # Of Openings | # Remaining        |   | Detailed Reason For Opening |            |
|           | # Filled      | Reason For Opening | Þ |                             | 🔲 Budgeted |
| Contacts- |               |                    |   |                             |            |

-Contacts: You have to enter the following fields in order for the requisition to follow the correct approval process:

-Hiring Manger

-Recruiter

To search for the Hiring Manager or the recruiter, click on the arrow in the field. You can search by the employee number or the last name, first name.

| Contacts                     |                                                                                                  |
|------------------------------|--------------------------------------------------------------------------------------------------|
| Direct Manager               |                                                                                                  |
| Hiring Manager<br>HR Contact | Hiring Manager-Enter the Manager on the Position, i.e.<br>Principal, Plant Engineer, Supervisor. |
| Recruiter                    | Recruiter-For School Locations, this should be the School                                        |
| Alternate Recruiter          | Secretary. For Departments, this should be the designated Secretary of that department.          |
| Approver 1                   |                                                                                                  |
| Approver 2                   | Alternate Respuiter (ORTIONAL) This should be                                                    |
| Approver 3                   | used only when an EDP director, AP, AA will need to                                              |
|                              | review applicants that have applied to a specific position.                                      |

**\*\***All other fields in the Contacts section can be left blank.

Click on the name of the Hiring Manager or Recruiter needed and either double click to select it, or highlight the name and click the Select button.

|                     |        |             |          |            | r        |      |      |
|---------------------|--------|-------------|----------|------------|----------|------|------|
| Keyword             |        |             |          |            |          | Se   | arch |
| Employment ID       |        | Last Name   |          | First Name |          | C    | lear |
| Organization Unit   |        | Location    |          | Position   |          |      |      |
| Employment          |        | Education   |          | Credential |          | ]    |      |
|                     |        |             |          | 1          |          | - 26 | - 1  |
| Name 4              | • Em 🕈 | Description | Primar 🗢 | Primar ≎   | Location | ÷    | W    |
| Mouse, Mickey       | 111220 | Employee    |          |            |          |      |      |
| A-Islam, Bilalah F. | 109644 | Employee    |          |            |          |      |      |
| Aaron, Anna E.      | 112390 | Employee    |          |            |          |      |      |
|                     |        |             |          |            |          |      |      |

| Recuiter Requisition D.     *Job Requisition     Actions • Options • Related • • • • • • • • • • • • • • • • • • •                                                                                                    | LAWSON Itmtest -                      | Carisa Graham                                            |                     |   | 99 <u>V</u>                 | Search   |
|----------------------------------------------------------------------------------------------------|---------------------------------------|----------------------------------------------------------|---------------------|---|-----------------------------|----------|
| <b>Actions</b> • Options • Related • • • • • • • • • • • • • • • • • • •                                                                                                    | e e e e e e e e e e e e e e e e e e e | 1 D., *Job Requisit                                      |                     |   |                             |          |
| Actions                                                                                                    | *Job Requisition                      |                                                          |                     |   |                             |          |
| Status - Date Needed 02/08/2013  Open vate - Total Days Open - Confidential Requisition Priority Relisition  # Of Opening Information # Of Openings # Remaining Detailed Reason For Opening # Filled Reason For Opening 0 Budgeted Contacts Direct Manager Hiring Manager Hiring Manager Hiring Manager Alternate Recruiter Approver 1 Approver 2 Approver 3                                                                                                    | Actions - Options -                   | Related 👻 🗋 拱 🛃                                          | ⊗ 43 65 <b>6</b> 63 | ¢ |                             |          |
| Requisition       Copening Information         # Of Openings       # Remaining       Detailed Reason For Opening         # Filled       Reason For Opening       *         Budgeted       *       *         Contacts       *       *         Direct Manager       *       *         Hiring Manager       *       *         HR Contact       *       *         Recruiter       *       *         Approver 1       *       *         Approver 2       *       *         Approver 3       *       * | Status - Date Needed                  | 02/08/2013 🗊 Ope Date -<br>uisition 🗍 Priority Re sition | Total Days Open     |   |                             |          |
| # Of Openings # Remaining Detailed Reason For Opening Budgeted  Contacts  Direct Manager Hiring Manager 111131 HR Contact Recruiter 8075 Alternate Recruiter Approver 1 Approver 2 Approver 3                                                                                                    | Requisition                           | Opening Information                                      |                     |   |                             |          |
| # Filled Reason For Opening  Budgeted Contacts Direct Manager Hirring Manager Hirring Manager Recruiter 8075 Alternate Recruiter Approver 1 Approver 2 Approver 3                                                                                                    | 1                                     | # Of Openings                                            | # Remaining (       |   | Detailed Reason For Opening |          |
| Contacts Direct Manager Hiring Manager Hiring Manager HR Contact Recruiter B075 Alternate Recruiter Approver 1 Approver 2 Approver 3                                                                                                    |                                       | # Filled                                                 | Reason For Opening  | Þ |                             | Budgeted |
| Direct Manager  Hiring Manager  Hiring Manager  HR Contact  Recruiter  8075  Alternate Recruiter  Approver 1  Approver 2  Approver 3                                                                                                    |                                       | Contacts                                                 |                     |   |                             |          |
| Hiring Manager 111131 /<br>HR Contact /<br>Recruiter 8075 /<br>Alternate Recruiter /<br>Approver 1 /<br>Approver 2 /<br>Approver 3 /                                                                                                    |                                       | Direct Manager                                           | *                   |   |                             |          |
| HR Contact ()<br>Recruiter B075 )<br>Alternate Recruiter ()<br>Approver 1 )<br>Approver 2 )<br>Approver 3 )                                                                                                    |                                       | Hirring Manager                                          | 111131              |   |                             |          |
| Recruiter B075 ) Alternate Recruiter ( Approver 1 ) Approver 2 ) Approver 3 ;                                                                                                    |                                       | HR Contact                                               | P .                 |   |                             |          |
| Alternate Recruiter                                                                                                    |                                       | Recruiter                                                | 8075                |   |                             |          |
| Approver 1  Approver 2  Approver 3                                                                                                    |                                       | Alternate Recruiter                                      |                     |   |                             |          |
| Approver 2 Approver 3 +                                                                                                    |                                       | Approver 1                                               |                     |   |                             |          |
| Approver 3                                                                                                    |                                       | Approver 2                                               | +                   |   |                             |          |
|                                                                                                    |                                       | Approver 3                                               | *                   |   |                             |          |

Once the Hiring Manager and the Recruiter fields have been entered. Click Save (disc icon).

#### Other Information

This information will default on the requisition. Do not change or alter this information. The Self Identification configuration is used for EEOC verification. The Consent and Acknowledgement Agreements are used for background check information on all external applications.

| Page Ville a                      |                      |          |  |   |
|-----------------------------------|----------------------|----------|--|---|
| Other Information                 |                      |          |  |   |
| Screening Category                |                      |          |  | 1 |
| Self Identification Configuration | SEX/ETH/DOB/VET      |          |  |   |
| Question Set                      | •                    |          |  |   |
|                                   | External             | Internal |  |   |
| Consent Agreement                 | Main Content         |          |  |   |
| Acknowledgment                    | Main Acknowledgement |          |  | 1 |
|                                   |                      |          |  |   |

Now you must request approval for the requisition.

Go to Actions:

| *Jol  | Requisition           |                                           |                                                |
|-------|-----------------------|-------------------------------------------|------------------------------------------------|
| Acti  | ons 🔹 Options 👻       | Related 🕶 🗋 🖬 🛃 🛞 🔂 🔂 🔂                   | <u>ඩ</u> උ                                     |
| Stati | is - Date Needed 02   | 2/08/2013 📷 Open Date - Total Days Open - |                                                |
|       | 🛄 Confidential Requis | ition Priority Requisition                |                                                |
|       | 1 1 1                 |                                           |                                                |
| R     | equisition            | Opening Information                       | V 62                                           |
|       |                       | # Of Openings # Remai                     | ining Detailed Reason For Opening              |
|       |                       | # Filled Reason For Ope                   | ning budgeted                                  |
|       |                       | Direct Manager                            |                                                |
|       |                       | Hiring Manager                            |                                                |
|       |                       | HR Contact                                |                                                |
|       | -                     |                                           |                                                |
| ā.    | Save                  |                                           | [                                              |
|       | Request Ap            | proval (                                  | Click on Request Approval option. This will    |
|       |                       |                                           | follow the approval process that will route to |
| _     |                       | 1                                         | the Manager (Principal/Supervisor) then to     |
|       | Delete                |                                           | the appropriate Human Resources Manager.       |
| R     | Select                |                                           |                                                |
| 3     | Define                | 1                                         |                                                |
|       | Denne                 |                                           |                                                |
| ١,    | Previous Re           | cord                                      |                                                |
| ₽     | Next Recor            | d                                         |                                                |
|       | View Audit            | Log                                       |                                                |
|       | View Full Au          | udit Log                                  |                                                |
|       |                       |                                           |                                                |

Once you have requested approval, the requisition's status should change to- Approval Requested. You must now wait for the requisition to be reviewed and approved by the appropriate people before you can post it "live" to begin officially recruiting for candidates. Please note-it can take 20 or so minutes for a requisition to get to the first round of approval; this is not an immediate action.

| Requisition #2     | 28 - School Clerk                    |                     |                    |                                         |
|--------------------|--------------------------------------|---------------------|--------------------|-----------------------------------------|
| tions - Options    | 🔹 Related 👻 🗋 🐻                      | 9609                | C                  |                                         |
|                    |                                      |                     |                    |                                         |
| tus Approval Requi | isted Dice No                        | Tat                 | tal Days Open —    |                                         |
| C confidencial     | Requisition 📋 Phyrity Requisition    |                     |                    |                                         |
| Position And Job   | Details   Notes 0   Attach           | ments: 0   Expenses | 0.00               |                                         |
|                    | 1                                    | -                   | in a second second | (************************************** |
| Requisition        | Location                             | 333                 | *Category          | CLERICAL/BOOKKEEP                       |
| Responsibilities   | Relationship To Organization         | EMPLOYEE            | Work Schedule      | 200 Days - 10 Months                    |
|                    | Work Type                            | FT PE .75 - 1.0     | Standard Hours     |                                         |
|                    | Bacqueining Mait                     |                     | Union              |                                         |
|                    | the queening term                    |                     |                    |                                         |
|                    | Onening Information                  |                     |                    |                                         |
|                    | Opening Information                  |                     |                    |                                         |
|                    | Opening Information<br># Of Openings | 1 # Roma            | ining 1            | Detailed Reason For Opening             |

# How to Approve a Requisition/Hire/Rehire/Transfer Request in Inbasket

Principal/Hiring Manager

Click on Start > Select My Inbasket:

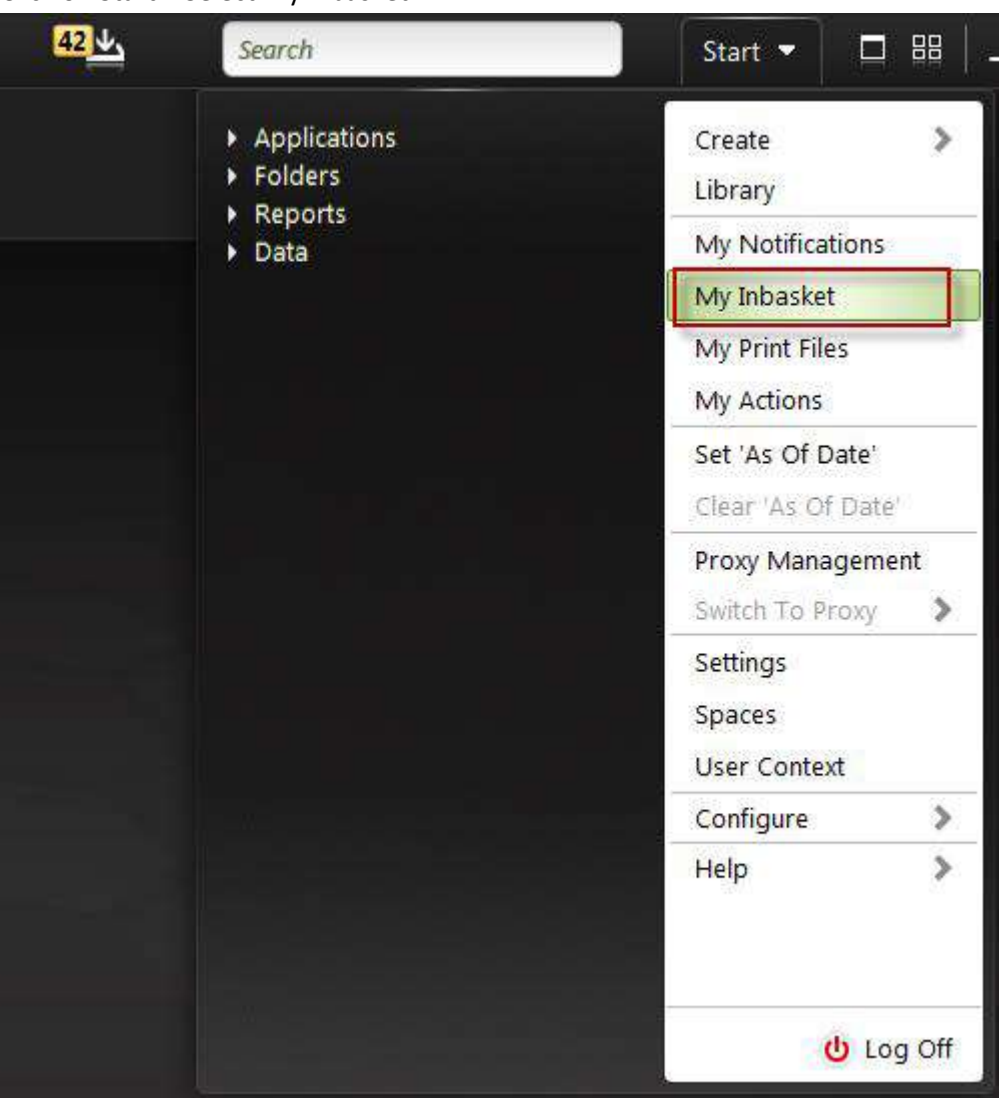

Highlight the desired action request and double click on the record.

| ludsket            |                                                          |                        |           |        |                             |
|--------------------|----------------------------------------------------------|------------------------|-----------|--------|-----------------------------|
| ctions + Option    | s• Related • 🖪 🖻 🛞 👂 🗘                                   |                        |           |        |                             |
| nis.               |                                                          |                        |           |        | Work Item Count             |
| HR Manager         |                                                          |                        |           |        | 21                          |
| N. Michael Humbert |                                                          |                        |           |        |                             |
|                    |                                                          |                        |           |        |                             |
|                    |                                                          |                        |           |        |                             |
| Work Items         |                                                          |                        | 1.1.1.1.1 |        |                             |
| Actions * Op!      | tions 🔹 Related 🍨 🖺 😝 🛞 🔎                                |                        |           |        | Work Items                  |
| Waik Unit          |                                                          |                        |           |        | Authenticated<br>Originator |
| 20                 | Hire 1000; 25405-H, Scott; 1-Aide 4 Year Kindergarten; 1 | 10/02/2012 12:19:37 PM |           | kallen | kallen                      |
| 26                 | Hire 1000; 25405-H, Scott; 1-Aide 4 Year Kindergarten; 1 | 10/02/2012 04:56:17 PM |           | kallen | kallen                      |
| 27                 | Hire 1000; 25405-H, Scott; 1-Alde 4 Year Kindergarten; 1 | 10/02/2012 05:09:19 PM |           | kallen | kallen                      |
| 28                 | Hire 1000; 25405-H, Scott; 1-Aide 4 Year Kindergarten; 1 | 10/03/2012 06:24:51 AM |           | kallen | kallen                      |
| 20                 | Hire 1000: 25405-H. Scott: 1-Aide 4 Year Kindergarten: 1 | 10/03/2012 09:13:11 AM |           | kallen | kallen                      |

The action request form will display. Review the form in its entirety and then select the appropriate action (Approve/Return/Reject).

| RequestToHireScott HFo   | or#1 - Aide 4 Year Kindergarten                                          | ×      |
|--------------------------|--------------------------------------------------------------------------|--------|
| Options - Related -      | R 11                                                                     | Ø      |
| Requested By             | Katie Allen                                                              | Â      |
| Requester Work Phone     |                                                                          |        |
| Requester Email          | sdaniel@greenville.k12.sc.us Send Email                                  |        |
| Effective Date           | 10/03/2012                                                               |        |
| Reason                   |                                                                          |        |
| If this candidate is bei | ing rehired, select an Employment ID or enter a legacy employment number |        |
| Employment ID            |                                                                          |        |
| Work Assignment Option   |                                                                          |        |
| Name                     |                                                                          |        |
| Title (Mr Mrs Ms, etc )  |                                                                          |        |
| First Name               | Scott                                                                    |        |
| Middle Name              |                                                                          | *      |
|                          | Approve Reject Return Save As Draft                                      | Cancel |

### **Posting a Requisition**

### **LCM-Posting a Requisition**

Once a requisition has gone through the approval process in LCM, the position can then be posted either Internally Only, Externally Only, Confidentially Only, or Internally and Externally.

Double click on Recruiter

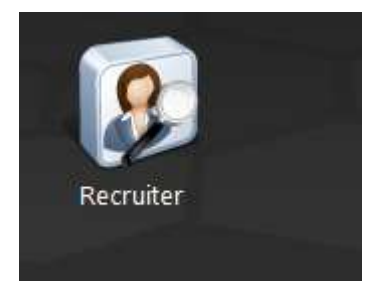

#### Double click on Requisitions

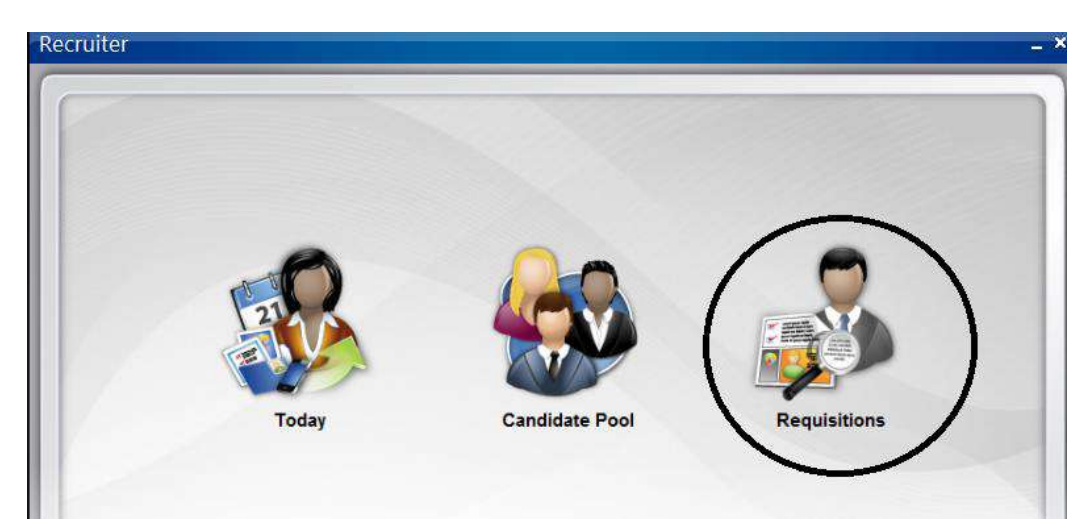

Search for the Requisition by Job ID and click enter or search.

| Requis    | itions                                                                                                    | ×              |
|-----------|----------------------------------------------------------------------------------------------------|----------------|
| Keyword   |                                                                                                    | <u>S</u> earch |
| Job ID    | 228                                                                                                    | Clear          |
| Status    |                                                                                                    |                |
| Recruiter | Þ                                                                                                    |                |
| Hiring    | Image: A start of the start of the start |                |

The Status of the Job Requisition after the approval process will be changed to PENDING.

| Requis                                                                                   | itions | *              |  |  |
|------------------------------------------------------------------------------------------|--------|----------------|--|--|
| Keyword                                                                                  |        | <u>S</u> earch |  |  |
| Job ID                                                                                   | 228    | Clear          |  |  |
| Status                                                                                   |        |                |  |  |
| Recruiter                                                                                | ► ►    |                |  |  |
| Hiring                                                                                   | ► ►    |                |  |  |
| #228 - School Clerk<br>Location: 333<br>Hiring Manager: Melissa Burns<br>Status: Pending |        |                |  |  |

Double click on the Requisition to open it.

Before you can post any requisition, the requisition **MUST be in an open status.** If the job requisition is not in an open status, you will not be able to post the requisition.

To change the requisition status to OPEN simply click on the drop down arrow on the Action Tab.

| Job Requisition #228 - School Clerk                                         |  |  |  |  |  |  |
|-----------------------------------------------------------------------------|--|--|--|--|--|--|
| Actions - Options - Related - 🗋 🔜 🥸 🖨 🔂 🔂 🔂                                 |  |  |  |  |  |  |
| Status <b>Perding</b> Date Needed 02/08/2013  Open Date - Total Days Open - |  |  |  |  |  |  |
| Position And Job Details   Notes: 0   Attachments: 0   Expenses: 0.00       |  |  |  |  |  |  |
| Requisition Position Information                                            |  |  |  |  |  |  |

Click on Open from the drop down menu.

|   | Save                              |
|---|-----------------------------------|
|   | Request Update To Job Requisition |
|   | Create Job Postings               |
|   | Open                              |
|   | Hold                              |
|   | Delete                            |
| R | Select                            |
| 2 | Define                            |
| Ð | Previous Record                   |
| Ð | Next Record                       |
|   | View Audit Log                    |
|   | View Full Audit Log               |

The Job Status will now change to Open.

| Job Requ   | isition #228 - S    | School Clerk  |                          |            |           |          |  |  |  |
|------------|---------------------|---------------|--------------------------|------------|-----------|----------|--|--|--|
| Actions •  | Options 👻 F         | Related 👻 🗋   |                          | ● ●        | R D       | Č        |  |  |  |
| Status Ope | n Date Needed       | 02/08/2013 🗊  | Open Date<br>Requisition | 02/08/2013 | Total Day | s Open - |  |  |  |
| Posi       | tion And Job Detail | ls   Notes: 0 | Attach                   | ments: 0   | Expenses  | : 0.00   |  |  |  |
| <u> </u>   |                     |               | _                        |            |           |          |  |  |  |

Next, you will need to complete a few things in the Description, Questions, and Postings sections. You do NOT have to enter anything in the Responsibilities section.

| Requisition      |  |
|------------------|--|
| Responsibilities |  |
| Description      |  |
| Questions        |  |
| Postings         |  |

-Description-click on this section.

Click on the arrow next to the job posting template (The only option is to display the current default for GCS). Choose the default template and click Select.

| osting Template                                                   |                                      |          |                   |             |       | _       | 10 4030 1044 | <br>    |          |       | 1 |   |  |
|-------------------------------------------------------------------|--------------------------------------|----------|-------------------|-------------|-------|---------|--------------|---------|----------|-------|---|---|--|
| tion Description                                                  | ка си 🖧 🎙                            | • 26 🏭 🗍 | Normal 🗾 D        | efault font | Defa. | . 🔛 🐧 В | 1 1 -8       | <br>≡ 1 | tF )Ξ 1: | = 🔊 🚄 | 情 |   |  |
|                                                                   |                                      |          |                   |             |       |         |              |         |          |       |   |   |  |
|                                                                   |                                      |          |                   |             |       |         |              |         |          |       |   |   |  |
|                                                                   |                                      |          |                   |             |       |         |              |         |          |       |   |   |  |
|                                                                   |                                      |          |                   |             |       |         |              |         |          |       |   |   |  |
|                                                                   |                                      |          |                   |             |       |         |              |         |          |       |   |   |  |
|                                                                   |                                      |          |                   |             |       |         |              |         |          |       |   |   |  |
|                                                                   |                                      |          |                   |             |       |         |              |         |          |       |   |   |  |
|                                                                   |                                      |          |                   |             |       |         |              |         |          |       |   |   |  |
|                                                                   |                                      |          |                   |             |       |         |              |         |          |       |   |   |  |
|                                                                   |                                      |          |                   |             |       |         |              |         |          |       |   |   |  |
|                                                                   |                                      |          |                   |             |       |         |              |         |          |       |   |   |  |
|                                                                   |                                      |          |                   |             |       |         |              |         |          |       |   |   |  |
|                                                                   |                                      |          |                   |             |       |         |              |         |          |       |   | + |  |
| Posting Temp                                                      | plates                               |          |                   |             |       | ×       |              |         |          |       |   | Ŧ |  |
| Posting Temp                                                      | olates<br>ns <b>-</b> Related        | - D P4   | θ D C             |             |       | ×<br>Ø  |              |         |          |       |   | Ŧ |  |
| Posting Temp                                                      | olates<br>∙s → Relateo               | - 0 8    | © ₽ ¢             |             |       | ×<br>Ø  |              |         |          |       |   | * |  |
| Posting Temp<br>ons ▼ Option                                      | olates<br>ns <del>-</del> Related    | - D 8    | စ္ခင့             |             |       | ×       |              |         |          |       |   | * |  |
| Posting Temp<br>Ins - Option<br>Posting Templa                    | olates<br>ns ▼ Related               | - D 8    | ଛ ହ ୯             |             |       | ×<br>Ø  |              |         |          |       |   | * |  |
| Posting Temp<br>ons - Option<br>Posting Templa                    | olates<br>ns 👻 Related               | - D ස්   | © 2 ¢             |             |       | Ø       |              |         |          |       |   | * |  |
| Posting Temp<br>Ins - Option<br>Posting Templa                    | olates<br>ns ▼ Related<br>ate        | - 1 ජ    | ⊗ 2 ୯             |             |       | Ø       |              |         |          |       |   | Ŧ |  |
| Posting Temp<br>ns - Option<br>Posting Templa<br>MAINPOSTING TH   | olates<br>ns → Relateo<br>ate<br>IMP | - D 2    | © 2 ©             |             |       | ×<br>Ø  |              |         |          |       |   | ¥ |  |
| Posting Temp<br>- Option<br>Posting Templa<br>VALNPOSTING TE      | olates<br>ns → Relateo<br>ate<br>IMP | - D 2    | ⊗ ୂ ଦୁ ତୁ         |             |       | ×<br>@  |              |         |          |       |   | * |  |
| Posting Temp<br>ins - Option<br>Posting Templa<br>MAINPOSTING TH  | olates<br>→ Related<br>ate           | - D 2    | © 2 ¢             |             |       | ×<br>@  |              |         |          |       |   | * |  |
| Posting Temp<br>ons - Option<br>Posting Templa                    | olates<br>•s 		Relater<br>•te        | - D 29   | <u>ଭ</u> ହ ହ<br>ହ |             |       | ×<br>@  |              |         |          |       |   | * |  |
| Posting Temp<br>ons    Option<br>Posting Templa<br>MAINPOSTING TO | olates<br>•s → Relateo<br>ste        | - D 2    | <u>⊗</u> ହ ¢      |             |       | ×<br>@  |              |         |          |       |   | * |  |
| Posting Temp<br>ons - Option<br>Posting Templa                    | olates<br>•s ▼ Relateo<br>ate        | - D 2    | ⊗ ହ ¢             |             |       | ×<br>0  |              |         |          |       |   | * |  |
| Posting Temp<br>ons - Option<br>Posting Templa                    | olates<br>•s ▼ Relateo<br>•te        | - D 2    | ⊗ ହ ¢             |             |       | × ②     |              |         |          |       |   |   |  |

Select Cancel

Now click Save (disc icon) at the top of the screen. If a basic job description was attached to the profile, it will display after you click Save. If a job description does not attach then please contact HR. Hourly RTI Aides, EDP, etc. will NOT have job descriptions so you may need to type in a brief description depending upon the type of hourly position it is.

| *Job Requisition #228 - School Clerk                                                     |  |
|------------------------------------------------------------------------------------------|--|
| Actions - Options - Related - 🗋 🔚 👂 🖨 🖨 🦄 💆                                              |  |
| Status <b>Open</b> Date Needed 02/08/2013  Open Date <b>02/08/2013</b> Total Days Open - |  |

The information for the job description will default to the requisition. This information will be displayed on the posting.

| osition Description | 🗠 🖓 🚧 😘 😹 🎙 Normal 💟 Times New Ro 💟 14pt 💟 🗚 🖪 🗾 🖞 - S 🚔 🚍 🧮 🐺 💱 🗮 😥 🖉                                                                                                    |
|---------------------|----------------------------------------------------------------------------------------------------|
|                     | Our Human Resources Team at the <u>Greenville</u> County School District is dedicated to advancing student achievement by recruiting and employing the highest qualified staff for our schools and to serve those with whom we work.                                                           |
|                     | Summary:                                                                                                    |
|                     | Clerk (encompasses Media, Guidance, Office and Attendance areas)                                                                                                    |
|                     | This position provides clerical support and assistance to the students and staff of the assigned school whether working in the media center, guidance office, or front school office. Media and Guidance Clerk positions typically work 9 ¼ months (185 days) per year.                        |
|                     | Qualifications and Reporting Structure:                                                                                                    |
|                     | Media Clerks ONLY-All paraprofessionals entering employment after January 1, 2007 must be deemed 201cHighly <u>Qualified201d</u> as defined in the No Child Left Behind Act of 2003. In order to be considered 201cHighly Qualified,201d an applicant must meet one of the following criteria: |
|                     | Possess an Associate2019s Degree from an accredited college; or                                                                                                    |

-Questions-\*\*\*If you are posting the requisition, you MUST attach the questions that have been approved by HR to the requisition. This is an important step in gathering information on the application. Questions are set up in Categories. *UPDATE: You no longer have to attach the general question set on the requisition. Only attach the questions that pertain to the job that you are posting.* 

| Question Set   | Description                                |
|----------------|--------------------------------------------|
| AIDE SET       | Question Set For Aides                     |
| AP/AA POOL     | AP/AA Pool                                 |
| BLDG SRV SET   | Question Set For Building Service Position |
| FANS OP SET    | Question Set For FANS OP Position          |
| NURSE SET      | Question Set For Nurse                     |
| PLTENG SET     | Question Set For Plant Engineer Position   |
| SECRETARY SET  | Question Set For Secretaries               |
| SUB-TEACH SET  | Question Set For Substitute Teacher        |
| TEACHER SET    | Question Set For Teacher                   |
| TRANSPORTATION |                                            |
| SET            | Question Set For Transportation Positions  |

| Requisition      |  |
|------------------|--|
| Responsibilities |  |
| Description      |  |
| Questions        |  |
| Postings         |  |
|                  |  |

Click on the arrow with the sheet icon to see the options for Questions sets.

| Actions 🝷 | Options 🔻 | Related 💌 | D | ß | ×       |                   |               |            |
|-----------|-----------|-----------|---|---|---------|-------------------|---------------|------------|
| Question  |           |           |   |   | C<br>Ap | Online<br>plicati | Question Type | Re:<br>Rei |

Select the question set for the position that you are posting. If the position you are posting is a 012FANOP1000-Food Service Operator, you will choose the FANS OP SET.

Click on Attach Question Set to Job Requisition

| Question Set     | Description                                | Ques | Screening<br>Questions |
|------------------|--------------------------------------------|------|------------------------|
| AIDE SET         | Question Set For Aides                     | 7    | Yes                    |
| AP/AA POOL       | AP/AA Pool                                 | 1    | Yes                    |
| BLDG SRV SET     | Question Set For Building Service Position | 9    | Yes                    |
| FANS OP SET      | Question Set For FANS OP Position          | 7    | Yes                    |
| GENERAL          | General Questions For All Candidates       | 4    | Yes                    |
| NURSE SET        | Question Set For Nurse                     | 6    | Yes                    |
| ONLINE QUESTIONS | Questions to ask online                    | 4    | No                     |
| PLTENG SET       | Question Set For Plant Engineer Position   | 7    | Yes                    |

Once you attach the question set, you will be asked to enter the effective date. This is the effective date for the question set. The question set effective date should be the same as the requisition date. Click OK when you have completed this screen. Repeat the directions if you need to add multiple question sets.

| Enter Require   | d Information | n For This Act | ion ×  |
|-----------------|---------------|----------------|--------|
| *Effective Date |               |                |        |
|                 |               |                |        |
|                 |               |                |        |
|                 |               | <u>O</u> K     | Cancel |

#### Postings:

| Requisition      |  |
|------------------|--|
| Responsibilities |  |
| Description      |  |
| Questions        |  |
| Postings         |  |

Click on the drop down arrow next to Actions.

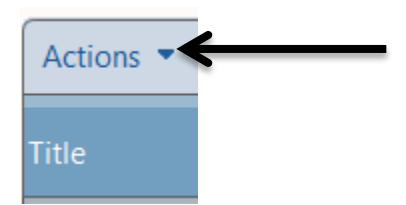

Click on Create.

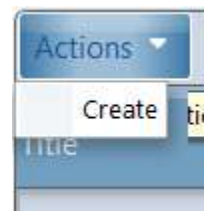

Now you must complete a few more fields-Job Board, Posting Begin Date and Posting End Date.

-Job Board- Select one of the following options: Confidential, External, or Internal (see below for details about each option).

| Confidential |
|--------------|
| External     |
| Internal     |

**Confidential**- Will not be displayed on the external or internal candidate sites. This will be used for school postings that are drawing candidates from a pool position.

**External**- Displays the requisition on the external candidate site. All pool positions will be posted externally. **\*\***If you do not want any transfers or internal employees to apply for the position, post the requisition as external only.

**Internal**- Displays the requisition on the internal candidate site. Specific positions can be only posted internally if advised by the hiring manager. \*\*\*If you only want current employees to apply for the position, post the requisition as internal only.

**External and Internal**- Position will be posted and viewed both internally and externally. **\*\***To post a position both externally and internally you will have to create two separate postings; one for Internal

and one for External. **\*\***If you want to consider both internal (current employees) and external applicants, post the requisition both internal and external.

-Posting Begin Date and the Posting End Date \*\*If you do not select an end date, the posting will remain active indefinitely. Postings must be displayed for a minimum of 3 business days.

| Actions - Optio    | ons 🗕 Related 🚽 🗋 🔛 🔛 🕲 🖨 🖆 💽 🗃 💆                                                                                                    |
|--------------------|----------------------------------------------------------------------------------------------------|
| Edit Posting Vi    | ew Posting                                                                                                    |
| Job Requisition    | 228 Posting Status -                                                                                                    |
| Posting            | Posting Rule -                                                                                                    |
| *Job Board         | Internal                                                                                                    |
| Posting Begin Date | Posting End Date                                                                                                    |
| Category           |                                                                                                    |
| Sub Category       | •                                                                                                    |
| Minimum Salary     | Maximum Salary                                                                                                    |
| Location           | GCSD:SW:Sara Collins 📰 🕨                                                                                                    |
| Details            |                                                                                                    |
| *Title             | School Clerk                                                                                                    |
| Description        | 🗠 🗠 💖 👫 🖧 🏔 ¶ Normal 💽 Times New Ro 💽 14pt 🔽 🖌 B 🛛 🖳 🗧 🚍 🦉 彈 扫 扫 🔊 🖉                                                                                                    |
|                    | Our Human Resources Team at the <u>Greenville</u> County School District is dedicated to advancing student acl<br>employing the highest qualified staff for our schools and to serve those with whom we work. |
|                    | Summary:<br>Clerk (encompasses Media, Guidance, Office and Attendance areas)                                                                                                    |

-Category-Will default from the requisition

-Location-Enter the location for the position. This is critical for applicants to know what location/school has the job opening.

All other fields can be left blank.

H

Click Save

and then "x" out of this screen. NOTE-You are NOT done yet!

**\*\*\***Now select the requisition (it will be highlighted green), then go to Actions above the job posting that was selected and select the drop down arrow.

| Actions - Collow Related - D 🖻 🛞 🔎 Job Board Posting |           |                    |                  |            |  |  |  |  |
|------------------------------------------------------|-----------|--------------------|------------------|------------|--|--|--|--|
| Title +                                              | Job Board | Posting Begin Date | Posting End Date |            |  |  |  |  |
| School Clerk                                         | Internal  | 02/11/2013         | 02/26/2013       | Not posted |  |  |  |  |
|                                                      |           |                    |                  |            |  |  |  |  |

Choose the Post option.

| Ac | tions 🔻 Options 🝷 I      |  |  |  |  |  |  |
|----|--------------------------|--|--|--|--|--|--|
| ß  | Open                     |  |  |  |  |  |  |
|    | Create                   |  |  |  |  |  |  |
|    | Update                   |  |  |  |  |  |  |
|    | Generate Job Posting URL |  |  |  |  |  |  |
|    | Post 🗲 🗕                 |  |  |  |  |  |  |
|    | Delete                   |  |  |  |  |  |  |
|    | View Audit Log           |  |  |  |  |  |  |
|    | View Full Audit Log      |  |  |  |  |  |  |
| -  |                          |  |  |  |  |  |  |

The status of the posting will change to Posting Live.

| LAWSON Itmtest -        | Carisa Graham                                                                                                    |          | 99 La Searc | h          | Stort - 🗆 I    | 88   _ > |
|-------------------------|----------------------------------------------------------------------------------------------------|----------|-------------|------------|----------------|----------|
| *** A                   | H 11                                                                                                    |          |             |            |                |          |
| Recruiter Requisition   |                                                                                                    |          |             |            |                |          |
| Job Requisition #228    | - School Clerk                                                                                                    |          |             |            |                | - e ×    |
| Actions - Options -     | Retured - 🖪 🖽 🞯 🖓 🗗 🖓 🖨 🤤                                                                                                    |          |             |            |                | Ø        |
| Status Open Date Needer | I     022/08/2013     Important Control (Control (Contro) (Contro) (Control (Control (Control (Contro) (Control (Contro) |          |             |            | J > Board Po   | osting   |
| Responsibilities        | Title                                                                                                    |          |             |            | Post og Status |          |
| Questions               | School Clerk                                                                                                    | internal | 02/11/2015  | 02/26/2013 | Posting live   |          |
| Postings                |                                                                                                    |          |             |            |                |          |
|                         |                                                                                                    |          |             |            |                |          |
|                         |                                                                                                    |          |             |            |                |          |
|                         |                                                                                                    |          |             |            |                |          |
|                         |                                                                                                    |          |             |            |                | 1        |
|                         |                                                                                                    |          |             |            |                | -        |
|                         |                                                                                                    |          |             |            |                |          |

\*\*If you are posting the requisition externally, you will need to follow the same steps to create the external job posting. You will not have to attach the questions again; however, you will have to generate the external job posting. Only follow the steps below if you are posting your requisition 2 ways!

Click on Actions.

| LAWSON Itmtest                                                                | Carisa Graham                                                                                                    |          | 99 L. Searc | h          | Start - 🗆 I  | 88   _ × |
|-------------------------------------------------------------------------------|----------------------------------------------------------------------------------------------------|----------|-------------|------------|--------------|----------|
|                                                                               | At Press                                                                                                    |          |             |            |              |          |
| Recruiter Requisit                                                            |                                                                                                    |          |             |            |              |          |
| Job Requisition #228                                                          | 8 - School Clerk                                                                                                    |          |             |            |              | - es x   |
| Actions - Options                                                             | - Related - 🖪 🖽 😔 🖓 🗗 🖓 🕄                                                                                                    |          |             |            |              | Ø        |
| Status Open Date Need<br>Confidential Re<br>Position and Job t<br>Requisition | led 02/08/2013 IIII Open Date 02/08/2013 Total Days Open 3<br>equipition III Priority Requisition<br>Cetalik   Notes:0   Attachments:0   Expenses: 0.00<br>Actions = Options = Related = D ₽3 © 0 |          |             |            | Job Board Pc | osting   |
| Responsibilities                                                              | T.u.                                                                                                    |          |             |            |              |          |
| Questions                                                                     | Sithai Clerk                                                                                                    | Internal | 02/11/2015  | 02/26/2013 | Posting live |          |
| Postings                                                                      |                                                                                                    |          |             |            |              |          |

Click on Create from the drop down menu.

| Ac | tions 👘                  | Options 🝷 🛛 F |  |  |  |  |  |
|----|--------------------------|---------------|--|--|--|--|--|
| ß  | Open                     |               |  |  |  |  |  |
|    | Create                   | —             |  |  |  |  |  |
|    | Update                   |               |  |  |  |  |  |
|    | Generate Job Posting URL |               |  |  |  |  |  |
|    | Post                     |               |  |  |  |  |  |
|    | Delete                   |               |  |  |  |  |  |
|    | View Audit Log           |               |  |  |  |  |  |
|    | View Full                | Audit Log     |  |  |  |  |  |
|    |                          |               |  |  |  |  |  |

Select the Job Board and the Posting Begin and Posting End Date. You can post the external requisition with different dates than the internal posting, if you so choose.

| Actions 👻 Optic    | ons 🕶 Related 👻 🗋 🕻        |                  | n a ¢ |  |  |
|--------------------|----------------------------|------------------|-------|--|--|
| Edit Posting Vi    | iew Posting                |                  |       |  |  |
| Job Requisition    | 228                        | Posting Status - |       |  |  |
| Posting            | ÷                          | Posting Rule -   |       |  |  |
| *Job Board         | External                   |                  |       |  |  |
| Posting Begin Date | 02/08/2013                 | Posting End Date |       |  |  |
| Category           | CLERICAL/BOOKKEEP          |                  |       |  |  |
| Sub Category       | E E                        |                  |       |  |  |
| Minimum Salary     |                            | Maximum Salary   |       |  |  |
| Location           | GCSD:SW:Sara Collins 🛛 💷 ) | ]                |       |  |  |
| Datalla            |                            |                  |       |  |  |

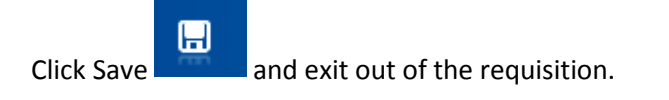

You will follow the same steps as above to create the external posting. See the **\*\*\*** above and repeat the steps to change the posting status to Posting Live.

Once the requisition is live, you will see the two postings. Your requisition is now visible to candidates (if you chose to post externally or internally).

| Actions 🔹 Options 👻 Related 👻 🗋 🖻 🛞 🔎 Job Board Posting |   |           |                       |                     |                   |  |
|---------------------------------------------------------|---|-----------|-----------------------|---------------------|-------------------|--|
| Title                                                   | ¢ | Job Board | Posting<br>Begin Date | Posting End<br>Date | Posting<br>Status |  |
| School Clerk                                            |   | Internal  | 02/11/2013            | 02/26/2013          | Posting live      |  |
| School Clerk                                            |   | External  | 02/11/2013            | 02/26/2013          | Posting live      |  |
|                                                         |   |           |                       |                     |                   |  |
|                                                         |   |           |                       |                     |                   |  |

## **Reviewing Qualified Candidate Report**

These reports are created by Human Resources. These are the list of qualified candidates for pool positions. When an applicant is moved to the Qualify status, HR has cleared all of their credentials for principals to review.

Start>Reports (click on the ARROW next to the word Reports to access the list of reports!)

Search 品 Start 💌 Applications > Create Folders Library Reports My Notifications Pool Position for Elementary Tea ool Position for Highschool Tea My Inbasket ool candidates for FANS Opera My Print Files Secretary Pool My Actions Data Set 'As Of Date' Clear 'As Of Date' Switch To Proxy Σ Settings Spaces User Context Help > U Log Off

Select the report that corresponds to the position that you want to fill:

Double click on the desired report and all of the qualified applicants will appear on the report. Follow the instructions (separate document) for searching names in the report using Options from the menu shown below.

| Pool Position for Elementary Teache | ſ             |                    |                   |          |                              | _ d ×                                                     |
|-------------------------------------|---------------|--------------------|-------------------|----------|------------------------------|-----------------------------------------------------------|
|                                     |               |                    |                   |          |                              | 0 💽                                                       |
| Name                                | Percent Fit 🗢 | Rank 🕜 Applicati 🗧 | Selection Process | Туре     | Source                       | Open     Save     Attach Candidate To Another Requisition |
| Kyle Geeves                         | 0.00%         | 10/22/2012         | Qualify           | External | Greenville County School's   | View Audit Log                                            |
| Katlyn Shaw                         | 0.00%         | 10/22/2012         | Qualify           | External | Greenville County Schools    | View Full Audit Log Options >                             |
| Jim Hughes                          | 0.00%         | 10/22/2012         | Qualify           | External | Greenville County School's   | Related                                                   |
| Angle Show                          | 0,00%         | 10/22/2012         | Qualify           | External | Greenville County School's V | lebsite 2                                                 |
| Suzanne Gervais                     | 0.00%         | 10/22/2012         | Qualify           | External | Greemile County School's V   | lebsite 1                                                 |
| Anne Parent                         | 0.00%         | 10/22/2012         | Qualify           | External | Greenville County School's V | lebste 1                                                  |
| Nancy Tessier                       | 0,00%         | 10/22/2012         | Qualify           | External | Greenville County School's V | iebsite I                                                 |
| Kim Lee                             | 0.00%         | 10/25/2012         | Qualify           | External | Greenville County School's V | rebsite 1                                                 |

# Entering Candidate Correspondence, Notes, and Interview Details

Go into Recruiter>Requisition. Type in the Job ID for the Requisition you want to work with and hit enter. Click on the Requisition and you should see all of the candidates who have been attached to this requisition listed to the right. Once you have found the candidate that you want to send correspondence to or make notes on you should double click on their name from the list to open their profile.

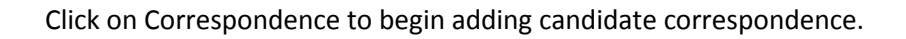

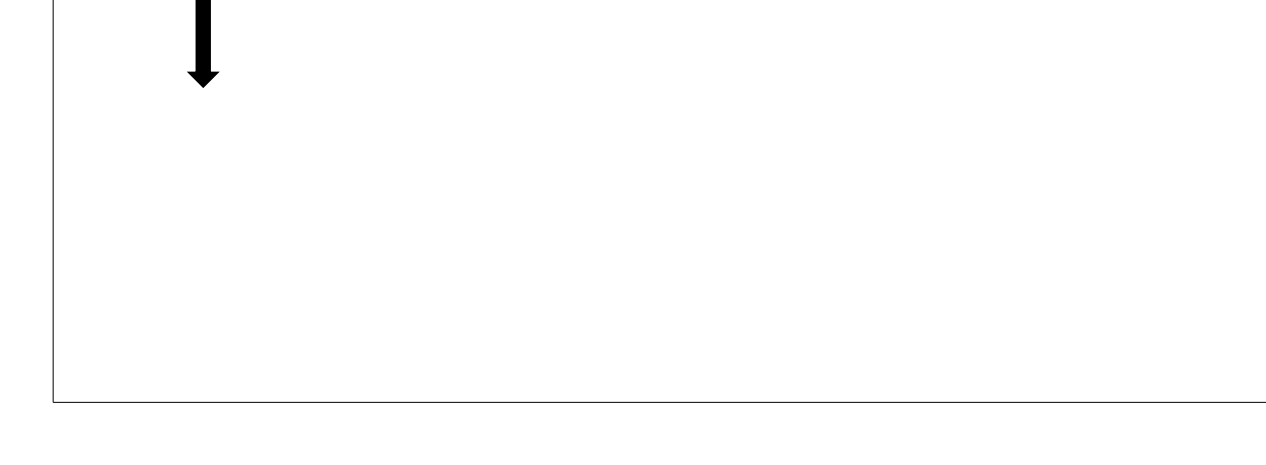

Then select Create Email to begin drafting an email to the candidate.

| Correspondence |                   |                                             |                |              |      |  |  |  |
|----------------|-------------------|---------------------------------------------|----------------|--------------|------|--|--|--|
| Create         | Email 🧕 Track Con | respondence 🔄 Send 🛞 Delete 🔀 Print to File |                |              | × Ø  |  |  |  |
| _              |                   |                                             |                |              | L    |  |  |  |
|                | Туре              | Subject                                     | Email Template | Email Status | Date |  |  |  |
|                |                   |                                             |                |              |      |  |  |  |
| -              |                   |                                             |                |              |      |  |  |  |
|                |                   |                                             |                |              |      |  |  |  |
|                |                   |                                             |                |              |      |  |  |  |
|                |                   | No Data Av                                  | ailable        |              |      |  |  |  |
|                |                   | 10.000                                      | undure.        |              |      |  |  |  |

From this screen, you will select an email template to use. Click on the arrow in the Email Template field to view your options.

| LAWSON Itmtest - Sara Fayson     | 201                                 | 2 Search          | 5tart = 🗆 88   _ ×   |
|----------------------------------|-------------------------------------|-------------------|----------------------|
| 992 B                            |                                     |                   |                      |
| Recruiter Requisition D., Thomas |                                     |                   |                      |
| Correspondence                   |                                     |                   | Disp. K.             |
| Create Email 💁 Track Correspond  | <sub>de</sub> Send Email            | ×                 | * Ø                  |
| Type Subje                       | Send Email<br>Choose Email Template |                   | Date                 |
|                                  | Choose An Email Template            |                   |                      |
|                                  |                                     | Record Sect Groet |                      |
| ⊕ ∩ □ 0 1                        | ð <u>o</u> w                        |                   | 0 💽 🏷 🗐 🗑 🚽 👀 235 PM |

Below is a partial listing of email templates. Choose the one needed and click Select. You will then return to the screen regarding email templates. Click Next to continue.

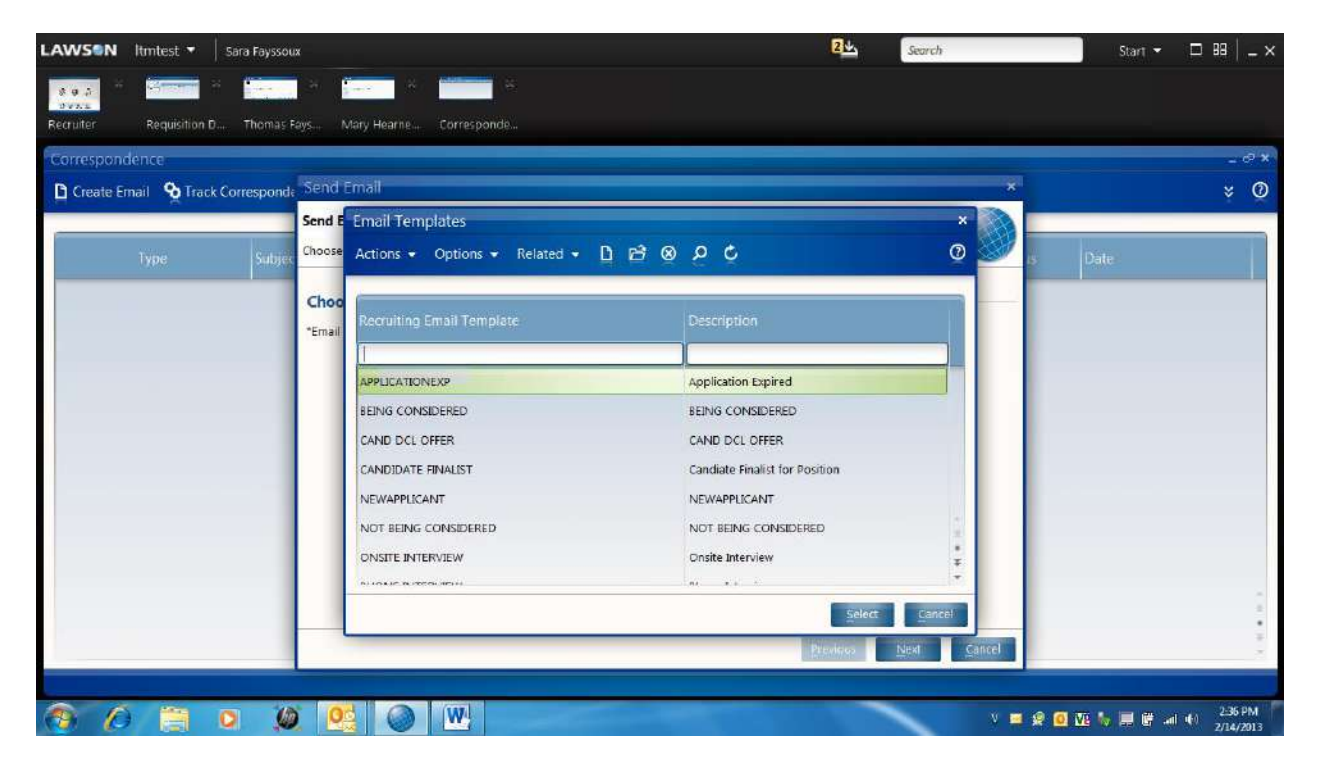

\*Please note: you can edit the email to customize it as necessary.

The Email screen will pop up at this time. Complete as necessary, making any changes needed to the body of the email to customize it to your needs. Once done, click Next.

| LAWSON Itmtest 🔹 🛛 Sara Fayssoux      | 2 La Search                                                                                                    | h        | Start 👻       | □ 88   _ × |
|---------------------------------------|----------------------------------------------------------------------------------------------------|----------|---------------|------------|
| 805 × 200 × 100 ×                     |                                                                                                    |          |               |            |
| Recruiter Requisition D., Thomas Fays | Mary Hearne Corresponde                                                                                                    |          |               |            |
| Correspondence                        |                                                                                                    | _        |               | - © ×      |
| Create Email Sen                      | d Email                                                                                                    | ×        |               | × 0        |
| Sen                                   | d Email                                                                                                    |          |               |            |
| Type Subjec                           | Email Text                                                                                                    | - CON 15 |               |            |
| Ema                                   | il Template ONSITE INTERVIEW                                                                                                    | <u>^</u> |               |            |
|                                       | To mhearne1@charter.net                                                                                                    |          |               |            |
|                                       | From DoNotReply@greenville.k12.sc.us                                                                                                    |          |               |            |
|                                       | 33                                                                                                    |          |               |            |
|                                       | BCC                                                                                                    |          |               |            |
|                                       | Subject On-Site Interview Request                                                                                                    |          |               |            |
|                                       | Body 🗠 🖓 🥙 🎲 🎎 🖞 Normal 💽 Segoe UI 🛛 💽 Defa 💽 🗚 B Z 🗉 -5                                                                                 | } ≡ ≡    |               |            |
|                                       |                                                                                                    |          |               |            |
|                                       | Thank you for your interest in <u>Streenville</u> County Schools. Based on your application would like to schedule an on-site interview. | , we     |               |            |
|                                       |                                                                                                    |          |               |            |
|                                       |                                                                                                    |          |               |            |
| Ca                                    | ndidate Correspondence Created Previous Next                                                                                             | Errish   |               | -          |
|                                       |                                                                                                    |          |               |            |
|                                       |                                                                                                    | V 🖬 🕯    | 2 👩 🚾 🗽 🛲 🗑 🖃 | 40 2.39 PM |

You will now see this screen. You can click Previous to go back and edit your email message further or you can click Send once you have reviewed the summary on the screen.

| AWSON Itmtest 👻 🛛 Sara Fayss             | xuz                                                                                                    | 2 Search                                | Start 👻 🗖 🖽 📃          |
|------------------------------------------|----------------------------------------------------------------------------------------------------|-----------------------------------------|------------------------|
| 999 A Street A 1999                      |                                                                                                    |                                         |                        |
| BYAL<br>Recruiter Requisition D., Thomas | Fays Mary Hearne Corresponde                                                                                                    |                                         |                        |
| Gorrespondence                           |                                                                                                    |                                         | _0                     |
| B Crasta Email Strack Correction         | - Send Fmail                                                                                                    | ×                                       | × 0                    |
|                                          | Send Email                                                                                                    |                                         | , y                    |
| Type Subji                               | To send the email now click Send and then click Exit.<br>To send the email later from Candidate Correspondence click Exit.<br>Send<br>Email Template ONSITE INTERVIEW<br>To mhearnel@charter.net<br>From DoNotReply@greenville.k12.sc.us<br>CC -<br>BCC - |                                         | Date                   |
|                                          | Subject On-Site Interview Request<br>Body Thank you for your interest in Greenville County Schools. Based on your app<br>on-site interview.<br>Attachment -                                                                                               | slication, we would like to schedule an |                        |
|                                          |                                                                                                    | Previous Next Exit                      |                        |
| 9 (A 📋 O 🔅                               | ۵ 😟 🖉                                                                                                    | v 🖬 🧟 (                                 | 0 💯 🗽 📰 💣 🐗 🐠 2/34/201 |

You will see a message at the bottom of the screen that says Send Completed. Click Exit.

| LAWSON Itmtest -     | • Sara Fayssou   | 2 Search                                                                                                    | Start 🔫         | □ 88   _ ×   |
|----------------------|------------------|----------------------------------------------------------------------------------------------------|-----------------|--------------|
| 892 -                | · · · ·          |                                                                                                    |                 |              |
| Recruiter Requisiti  | on D Thomas F    | ys Mary Hearne Corresponde                                                                                                    |                 |              |
| Correspondence       |                  |                                                                                                    |                 | - cº ×       |
| 🗅 Create Email 🛛 💁 T | rack Corresponde | Send Email ×                                                                                                    |                 | * Ø          |
|                      |                  | Send Email                                                                                                    |                 |              |
| Туре                 | Subjec           | To send the email now click Send and then click Exit.<br>To send the email later from Candidate Correspondence click Exit.<br>Email Template ONSTE INTERVIEW<br>To mheameL@charter.net<br>from DoNotReply@greenville.k12.sc.us<br>CC -<br>BCC -<br>Subject On-Site Interview Request<br>Body Thank you for your interest in Greenville County Schools. Based on your application, we would like to schedule an<br>on-site interview.<br>Mary-this is a test email-Thanks! Tammy<br>Attachment - | is Date         |              |
|                      |                  | Send Completed Previous Nett Exit                                                                                                    |                 | *            |
|                      |                  |                                                                                                    |                 |              |
| 🔊 🖉 🗒                | 0 🧔              | v =                                                                                                    | • 2 🧕 🗛 🦌 🗮 🖉 ୶ | 40 2/14/2013 |

You should now see the correspondence you just sent, listed below. Click the "x" to exit this screen and return to the candidate profile.

| LAWSON Itmtest      | Sara Fayssoux                                                                                                    | 24               | Search       | Start 👻 🗖 🖽 📔 🗕 🗙       |
|---------------------|----------------------------------------------------------------------------------------------------|------------------|--------------|-------------------------|
| 895                 | a a the second second sec |                  |              |                         |
| Recruiter Requisiti | on D Thomas Fays Mary Hearne Correspon                                                                                                    | fe.,             |              |                         |
| Correspondence      |                                                                                                    |                  |              | _ ~ ×                   |
| Create Email 9      | rack Correspondence E Send 10 Delete 151                                                                                                    | nnt to File:     |              | \$ Ø                    |
| Туре                | Subject                                                                                                    | Email Template   | Email Status | Date                    |
| Email               | On-Site Interview Request                                                                                                    | ONSITE INTERVIEW | Sent         | 02/14/2013 02:42:11 PM  |
|                     |                                                                                                    |                  |              |                         |
|                     |                                                                                                    |                  |              |                         |
|                     |                                                                                                    |                  |              |                         |
|                     |                                                                                                    |                  |              |                         |
|                     |                                                                                                    |                  |              |                         |
|                     |                                                                                                    |                  |              |                         |
|                     |                                                                                                    |                  |              | *<br>*                  |
|                     |                                                                                                    |                  |              | * * *                   |
|                     |                                                                                                    |                  |              |                         |
| 🗿 🖉 🗎               | o 🗶 💁 🛯                                                                                                    |                  | V 🚍 👷 🖸      | ] 🛂 🏷 🚍 🛱 🖃 🔶 2:44 PM 🖗 |

You can also click on the Correspondence tab from the side menu bar to access the screens we just reviewed.

| Mary Hearne(29471) So | chool Clerk                                 |                                                                |                |                               | _ e <sup>o</sup> : |
|-----------------------|---------------------------------------------|----------------------------------------------------------------|----------------|-------------------------------|--------------------|
| Actions 👻 Options 👻   | Related - 🗋 🔠 🎯                             | -8 B B C C C                                                   |                |                               | C                  |
|                       | Mary Hearne (Extern<br>mhearne1@charter.net | ai)<br>864.561.3888 - Mobile                                   | Source Gra     | enville County School's Websi | te                 |
|                       | Greenville, SC 29609                        |                                                                | Percent Ht     | 0.00%                         |                    |
| Resume Corresponde    | ence: 0   Interviews: 0   Scree             | nings: 0   Notes: 0   Attachments: 0   Positions Applied To: 2 |                |                               |                    |
| At A Glance           | Create Email 8 Tr                           | ack Correspondence 🗈 Send 🛞 Delete 🕞 Print to File             |                |                               | * Correspondence   |
| Talent Profile        |                                             |                                                                |                |                               |                    |
| Preferences           | rype                                        | Subject                                                        | Email Template | Email Status                  | Date               |
| Fit Analysis          |                                             |                                                                |                |                               |                    |
| Question Results      |                                             | No Data Avai                                                   | ilable         |                               |                    |
| Correspondence        |                                             |                                                                |                |                               |                    |
| Interviews            |                                             |                                                                |                |                               |                    |

To add notes to a candidate's profile click on the Notes section.

| AWSON Itmtest     | ▼ Sara Fayssoux                                                        |                                       |            | 2 Search                                                 | Start 👻 🗆 🖽 📔 🗕         |
|-------------------|------------------------------------------------------------------------|---------------------------------------|------------|----------------------------------------------------------|-------------------------|
| ecruiter Requisi  | tion D Thomas Fays Mary Hearne                                         |                                       |            |                                                          |                         |
| Mary Hearne(29471 | ) School Clerk                                                         |                                       |            |                                                          | - જ                     |
| Actions 👻 Options | 🔹 Related 🔹 🗋 👹 🎯 🖨 🗐                                                  | R 🖻 🦕                                 |            |                                                          | 0                       |
|                   | Mary Hearne (External)<br>mhearne1@charter.net<br>Greenville, SC 29609 | 864-561-3888 - Mobile                 | ied To: 2  | Source Greenville County School's V<br>Percent Fit 0.00% | Vebsite                 |
| At A Glance       | Details                                                                | cores o T and menta o T realities App |            |                                                          |                         |
| Talent Profile    | Source Greenville County Scho                                          | ol's W Rank Job                       | ID 228     |                                                          |                         |
| Preferences       | Specific Source                                                        |                                       |            |                                                          |                         |
| Fit Analysis      | Referring Source                                                       |                                       |            |                                                          |                         |
| Question Results  | Application Status                                                     |                                       |            |                                                          |                         |
| Correspondence    |                                                                        | Date Entered                          | Date Left  | Days                                                     |                         |
| Interviews        | Screen                                                                 | 02/13/2013                            | 02/14/2013 | 1                                                        |                         |
| Offer             | Hire                                                                   | 02/14/2013                            |            |                                                          |                         |
| On Board          | Fit Analysis                                                           |                                       |            |                                                          |                         |
|                   | 8                                                                      |                                       |            |                                                          |                         |
|                   |                                                                        |                                       |            |                                                          |                         |
| 🦻 🖉 🗒             | 0 🗶 💁 🕥                                                                | W                                     |            | v 🧟                                                      | 🧕 💯 🧤 📰 🖷 🖃 🕹 2/14/2013 |

You will need to click on the double down arrows (top right of the screen) to access your options.

| Notes       |                   |                  |               |            |           | - ⋴ ×<br>২ ወ |
|-------------|-------------------|------------------|---------------|------------|-----------|--------------|
| Description | Note Text         | job<br>Applica., | Creation Date | Originator | One<br>Ne | or           |
|             |                   |                  |               |            |           |              |
|             |                   |                  |               |            |           |              |
|             | No Data Available |                  |               |            |           |              |

Choose Create from the drop down menu options.

| LAWSON     | ltmtest 🔻   | Debra Cucchiara |      |                   | <u>ٹ</u>              | Search     | Start 🔫     | □ 88   _ ×          |
|------------|-------------|-----------------|------|-------------------|-----------------------|------------|-------------|---------------------|
| 895        | Green       | н 🚺 н           | *    |                   |                       |            |             |                     |
| Recruiter  | Requisition | D Mary Hearne   |      |                   |                       |            |             |                     |
| Notes      |             |                 |      |                   |                       |            |             | - °° ×              |
|            |             |                 |      |                   |                       |            |             | <u> </u>            |
|            |             |                 | _    |                   | 105                   |            |             | Create<br>Options 2 |
| Descriptio |             |                 | Nate |                   | Applica Creation Date | Originator |             | Related 3           |
|            |             |                 |      |                   |                       |            |             | 34                  |
|            |             |                 |      |                   |                       |            |             |                     |
|            |             |                 |      |                   |                       |            |             |                     |
|            |             |                 |      |                   |                       |            |             |                     |
|            |             |                 |      | No Data Available |                       |            | •           |                     |
|            |             |                 |      |                   |                       |            |             |                     |
|            |             |                 |      |                   |                       |            |             |                     |
|            |             |                 |      |                   |                       |            |             |                     |
|            |             |                 |      |                   |                       |            |             |                     |
|            |             |                 |      |                   |                       |            |             |                     |
|            |             |                 |      |                   |                       |            |             | *                   |
|            |             |                 |      |                   |                       |            |             |                     |
| <b>@ (</b> |             |                 |      |                   |                       | 🗾 🗿 🖪 🧿 .  | 1 🛯 🖌 🖉 🖉 🚽 | 2.35 PM             |

Type in a Description that clearly identifies the purpose for the Note (i.e. Candidate Update, etc.). Then type your notes in the Note Text section. Click Save (disc icon) when done. Please note: this Notes section should be used for things OTHER THAN Interview notes as there is a specific section for entering details about Interviews and interview notes.

| LAWSON Itmtest - Debra Cucchiara                           | Search         | Start 👻 🗖 🖽 🗌 _ 🗙     |
|------------------------------------------------------------|----------------|-----------------------|
|                                                            |                |                       |
| Recruiter Requisition D., Mary Hearne, Notes Notes For M., |                |                       |
| Notes For Mary Hearne                                      |                | - @ ×                 |
| Actions • Options • Related • 🗅 🖬 🖳 😔 🕼 🗟 🖒                |                | Ø                     |
| *Candidate 29471 Mary Hearne                               |                |                       |
| Description                                                |                |                       |
| Note Text                                                  |                |                       |
|                                                            |                |                       |
|                                                            |                |                       |
|                                                            |                |                       |
| Creation Date –<br>Originator –                            |                |                       |
| Originator Name -                                          |                |                       |
|                                                            |                |                       |
|                                                            |                |                       |
|                                                            |                |                       |
|                                                            |                |                       |
|                                                            |                |                       |
|                                                            |                |                       |
|                                                            |                | 2.45 PM               |
|                                                            | i h. 🖸 💻 🕅 📀 🗒 | 🖁 Խ 🔜 🗐 ៧ 🧶 2/14/2013 |

You should see the Creation Date, Originator, and Originator Name fill in once you have saved it. Then click the "x" to exit out of the screen.

| LAWSON Itr       | ntest 🔻     | Sara Fayssoux                                     |             | 24 | Search |         | Start 🝷 | □ 88   _ ×           |
|------------------|-------------|---------------------------------------------------|-------------|----|--------|---------|---------|----------------------|
| 89.5             |             | * [ <mark>11]</mark> * [ <b>11]</b> * [           | a real      |    |        |         |         |                      |
| Recruiter        | Requisition | D.,. Thomas Fays Mary Hearne Notes                | Notes For M |    |        |         |         |                      |
| Notes For Mar    | y Hearne    |                                                   |             |    |        |         |         | - cº ×               |
| Actions - Op     | tions 🝷     | Related - 🗋 💹 🧕 🖨 🗗                               | 11 <b>C</b> |    |        |         |         | 0                    |
| *Candidate       | 29471       | Mary Hearne                                       |             |    |        |         |         |                      |
| Job Requisition  | 228         | School Clerk Job Application 1                    |             |    |        |         |         |                      |
| Description      | Candidate   | Update                                            |             |    |        |         |         |                      |
|                  | She will b  | e traveling out of the country for the month of M | arca        |    |        |         |         |                      |
| Creation Date    | 02/14/201   | 8 03:40:37 PM                                     |             |    |        |         |         |                      |
| Originator Name  | Sara Fayss  | eux                                               |             |    |        |         |         |                      |
|                  | 21 - 22     | n 73                                              |             |    |        |         |         |                      |
| Candidate Note C | reated      |                                                   |             |    |        |         |         | 200 Million Coll.    |
| 😗 🙆              |             | o 🗶 💁 🌑 唑                                         |             |    |        | V 🙎 🖸 🚾 | 🐻 🗐 🗑 ୶ | 3310 PM<br>2/14/2013 |

You will return to this screen and see your notes added to the list below. If you need to delete this correspondence, highlight it and then click on the double down arrow at the top right corner and select Delete. Click the "x" to get out of the Notes screen.

| LAWSON ltmtest - Sara Fayssoux                |                                                                  |                | 24 Search              |            | Start 👻 🗖 🖽 📜 🗙    |
|-----------------------------------------------|------------------------------------------------------------------|----------------|------------------------|------------|--------------------|
| 895 · · · · · · · · · · · · · ·               | H (H                                                             |                |                        |            |                    |
| Recruiter Requisition D Thomas Pays Mary Hear |                                                                  |                |                        |            |                    |
| Notes                                         |                                                                  |                |                        |            | = c <sup>o</sup> × |
|                                               |                                                                  |                |                        |            | * 0                |
| Description                                   | Note Text                                                        | Job<br>Applica | Creation Date          | Originator | Original<br>Name   |
| Candidate Update                              | She will be traveling out of the country for the month of March. | 1              | 02/14/2013 03:40:37 PM | sfayssoux  | Fayssoux           |
|                                               |                                                                  |                |                        |            |                    |
|                                               |                                                                  |                |                        |            |                    |
|                                               |                                                                  |                |                        |            |                    |
|                                               |                                                                  |                |                        |            |                    |
|                                               |                                                                  |                |                        |            |                    |
|                                               |                                                                  |                |                        |            |                    |
|                                               |                                                                  |                |                        |            |                    |
|                                               |                                                                  |                |                        |            |                    |
|                                               |                                                                  |                |                        |            | *                  |
|                                               |                                                                  |                |                        |            |                    |
| 🛞 🖉 📋 o 😥 🙆 🄇                                 |                                                                  |                | -                      | V 🔗 🧕 W    | а 😽 📰 🖷 🐠 3м1 РМ 🧍 |

You can click on Interviews to enter Interview details and notes.

| LAWSON Itmtest                | ▼ Sara Fayssoux                                                 |                            | 2 Search                                   | Start 👻 🗖 🕮                | _ ×   |
|-------------------------------|-----------------------------------------------------------------|----------------------------|--------------------------------------------|----------------------------|-------|
| 893 -                         | - A                                                             |                            |                                            |                            |       |
| Recruiter Requisi             | tion D Thomas Fays Mary Hearne                                  |                            |                                            |                            |       |
| Mary Hearne(29471             | ) School Clerk                                                  |                            |                                            |                            | _ @ × |
| Actions - Options             | • Related • 🗅 💹 🛞 🚭 🕯                                           | 6 R 🖻 🔮                    |                                            |                            | Ø     |
|                               | Mary Horne (Externol)<br>mbeamels arter.net<br>Greenville 29609 | 864-561-3688 - Mobile      | Source Greenville Cou<br>Percent Fit 0.009 | inty School's Website<br>% |       |
| At A Glance                   |                                                                 |                            |                                            | ४ Intervi                  | iews  |
| Talent Profile<br>Preferences | Туре                                                            | Date + Interv. Interviewer | Location                                   | Status                     | ult:  |
| Fit Analysis                  |                                                                 |                            |                                            |                            |       |
| Question Results              |                                                                 |                            |                                            |                            |       |
| Correspondence                |                                                                 | No                         | Data Available                             |                            |       |
| Interviews                    |                                                                 |                            |                                            |                            |       |
| Offer                         |                                                                 |                            |                                            |                            | -     |
| On Board                      |                                                                 |                            |                                            |                            |       |
|                               | ×                                                               |                            |                                            |                            | 4     |
|                               | والمحاجب والتستخر وسرو                                          |                            |                                            |                            |       |
| 🚯 🜔 📋                         | 0 10 00                                                         | W                          |                                            | V 🙊 🧕 🚾 🏷 🚍 📽 🖛 🖬 😕        | 42 PM |

| Interviews |                       |              |          |        | _ 5° X |
|------------|-----------------------|--------------|----------|--------|--------|
|            |                       |              |          |        | * Ø    |
| Туре       | Date 🔺 Interv Intervi | ewer         | Location | Status | Ri     |
|            |                       |              |          |        |        |
|            |                       |              |          |        |        |
|            |                       | No Data Ava  | liable   |        |        |
|            |                       | No Data Avai | ilable   |        |        |

Click the double down arrow in the right hand corner to get the option to create an interview record.

Complete the fields Type, Interview Date, Interviewer, Location, Status, Result and Comments as needed. Drop down options are available for most of these fields by clicking the arrow in the field. Click Save (disc icon) when done. Then click the "x" to get out of the screen.

| וא <b>לפת Itm</b>                                                               | iprod 🔻  | Tammy Fay       | ssoux   |         |       |       |         | <u>99</u> | Searc | h              | Start 🔻 | 🗆 🎟   _ ×          |
|---------------------------------------------------------------------------------|----------|-----------------|---------|---------|-------|-------|---------|-----------|-------|----------------|---------|--------------------|
|                                                                                 |          | 14 1 <u>9 -</u> |         |         |       |       |         | a -       | ×     | *              |         |                    |
| Candidate P                                                                     | Inbasket | Maria           | a Duran | Positio | ns Ap | Maria | a Duran | . Intervi | ews   | Create Intervi |         |                    |
| Create Inter                                                                    | view     |                 |         |         |       |       |         |           |       |                |         | _ 6 <sup>0</sup> × |
| Actions 👻 O                                                                     | ptions 👻 | Related 👻       | D 📙     |         | ⊗ 41  |       | Rā      | n c       |       |                |         | Q                  |
| Type<br>*Interview Date<br>Interview Time<br>Interviewer<br>Location<br>Address |          |                 | •       |         |       |       |         |           |       |                |         |                    |
| Status<br>Result<br>Comments                                                    |          |                 | •       |         |       |       |         |           |       |                | <br>    |                    |
|                                                                                 |          |                 |         |         |       |       |         |           |       |                |         |                    |

If you need to delete any interview entries, highlight it and then click on the double down arrow at the top right corner and select Delete. Click the "x" to get out of this screen.

| LAWSON Itmtest • Sara   | a Fayssoux            |                   | 24                             | Search      | Start 👻 🗖 🔠 💷 🗙 |
|-------------------------|-----------------------|-------------------|--------------------------------|-------------|-----------------|
|                         | <u></u>               | H 100 H           |                                |             |                 |
| Recruiter Requisition D | Thomas Fays. Mary Hei | arne . Interniews |                                |             |                 |
| Interviews              |                       |                   |                                |             | _ # ×           |
|                         |                       |                   |                                |             | ¥Ø              |
| Туре                    | Date 🔺 Int            | erv Interviewer   | Location                       | Status      | R               |
| School Based Internew   | 02/14/2.,             | Tammy Fayssoux    | Sara Collins Elementary School | Complete    | 311             |
|                         |                       |                   |                                |             |                 |
|                         |                       |                   |                                |             |                 |
|                         |                       |                   |                                |             |                 |
|                         |                       |                   |                                |             |                 |
|                         |                       |                   |                                |             |                 |
|                         |                       |                   |                                |             |                 |
|                         |                       |                   |                                |             |                 |
|                         |                       |                   |                                |             | -               |
|                         |                       |                   |                                |             | 1               |
|                         | 16 01                 |                   |                                |             | Bidg pM         |
|                         | <b></b>               |                   |                                | v 🖻 🕉 🧿 🐺 i | 2/14/2013       |

# How to Attach a Vetted Candidate to Location Requisition

Logon to LCM > click on Start > Expand Reports by clicking on the arrow next to the word Reports.

These reports are actually created by 'HR recruiters'. These are the list of qualified candidates for pool positions.

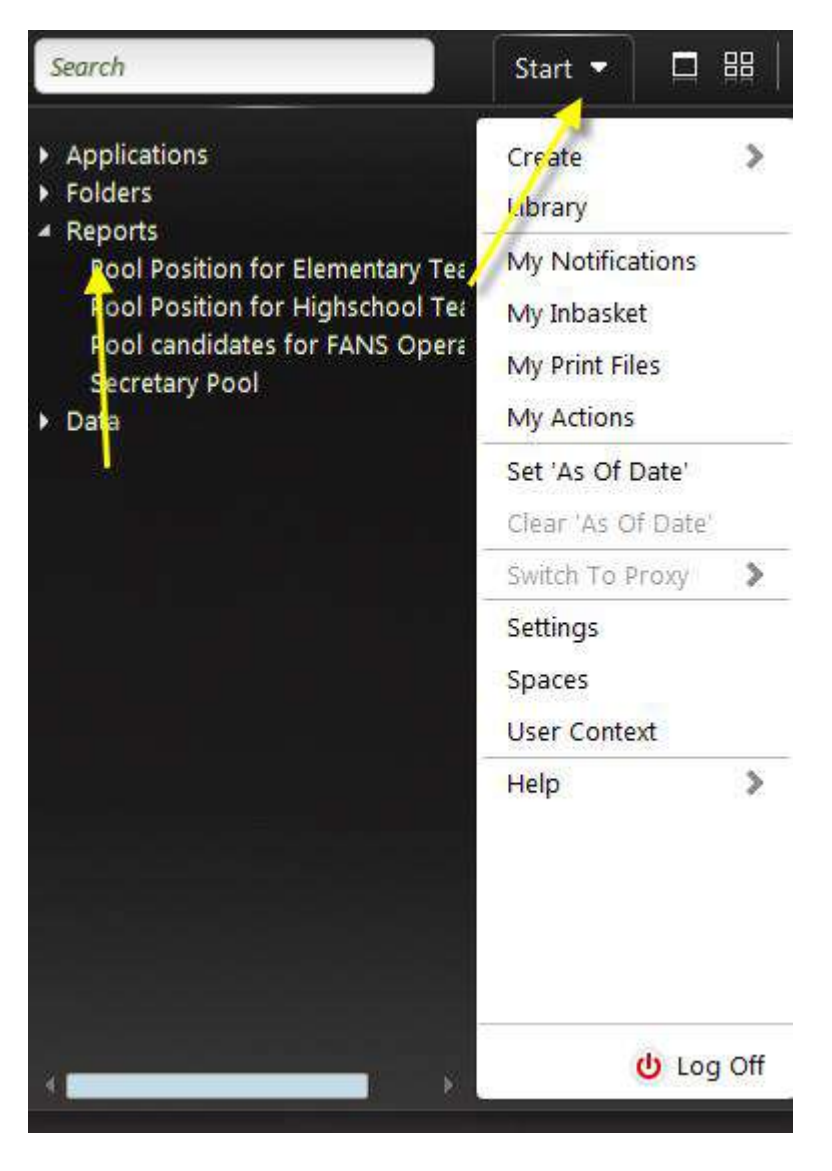

Double click on the desired report. Highlight the desired candidate and double click on their name to open their candidate profile and review their qualifications, experience, education, etc. Once you have determined which candidates you would like to consider for your opening, select the candidate name and highlight it (to select multiple candidates at one time hold the control key and highlight all of the names you want to attach to your requisition). Then click on the double arrow action (top right corner) and select: Attach Candidate to Another Requisition.

| Pool Position for Elementary Teache |               |                    |                   |          |                              | _ # ×                                                    |
|-------------------------------------|---------------|--------------------|-------------------|----------|------------------------------|----------------------------------------------------------|
|                                     |               |                    |                   |          |                              | 0                                                        |
| Name                                | Percent Fit 🗢 | Rank 🧭 Applicati ÷ | Selection Process | Type     | Source                       | Open     Save     Attach Candidate To Another Regulation |
| Kyle Geeves                         | 0,00%         | 10/22/2012         | Qualify           | External | Greenville County Schools    | View Audit Log                                           |
| Katlyn Shaw                         | 0.00%         | 10/22/2012         | Qualify           | External | Greenville County Schools    | View Full Audit Log Options                              |
| Jim Hughes                          | 0.00%         | 10/22/2012         | Qualify           | External | Greenville County School's   | Related                                                  |
| Angle Show                          | 0,00%         | 10/22/2012         | Quality           | External | Greenville County School's W | ebsite 2                                                 |
| Suzanne Gervais                     | 0,00%         | 10/22/2012         | Qualify           | External | Greenville County School's W | ebste 1                                                  |
| Anne Parent                         | 0.00%         | 10/22/2012         | Quelify           | External | Greemile County School's W   | ebste 1                                                  |
| Nancy Tessier                       | 0.00%         | 10/22/2012         | Qualify           | External | Greenville County School's W | ebsite I                                                 |
| Kim Lee                             | 0,00%         | 10/25/2012         | Qualify           | External | Greenville County School's W | ebsite 1                                                 |

Populate the form accordingly. First, you must fill in the Job Requisition field. Click on the arrow in the Job Requisition field to get the search menu.

| Attach Candid                                                                                                    | ate To Another                            | Requisition                                | ×                         |
|----------------------------------------------------------------------------------------------------|-------------------------------------------|--------------------------------------------|---------------------------|
| Options 👻 Re                                                                                                    | lated 🚽 🖪 🖻                               | 3                                          | Q                         |
| Select A Requise<br>*Job Requisition<br>*Job Posting<br>*Source<br>Specific Source<br>Referring Source<br>Notify The Ca | ition And Posting                         | g<br>To Notify The Candidate About This Po | sition                    |
| From<br>Subject<br>Message                                                                                              | sdaniel@greenville<br>Here is a job you n | e.k12.sc.us<br>might be interested in.     |                           |
|                                                                                                    |                                           |                                            | <u>O</u> K <u>C</u> ancel |

You can search by status for all open requisitions at your location or scroll through the list of requisitions to find the one to which you want to attach a candidate. Once you find the requisition, highlight it and either double click on it or hit Select.

| ob Red  | quisition                                               |             |                     | ,      |
|---------|---------------------------------------------------------|-------------|---------------------|--------|
| Actions | <ul> <li>Options</li> <li>Related</li> <li>D</li> </ul> | <b>B</b> (8 | e ç                 | 0      |
|         | Keyword                                                 |             | Budgeted            | Search |
| Empl    | oyment Type 🛛 🕨 Work Typ                                | pe 🗌        | Open Date           | Clear  |
|         | Category Stat                                           | us          | Closed Date 🔳       |        |
| Reason  | For Opening                                             |             |                     |        |
| Req 🔻   | Title                                                   | ÷ Loc       | Hiring Manager      | Appli  |
| 244     | Teach Grade 1-3                                         | GCS         | Reid, Kim M.        |        |
| 243     | Admin Assistant                                         | GCS         | Johnstone, David M. |        |
| 242     | Aide (One on One)                                       | GCS         | Watson, Reena R.    | ÷      |
| 241     | Bus Driver-Area 4                                       | US:S        | Yoder, Brenda M.    | *      |
|         |                                                         |             |                     | *      |

Next, you must fill in the Job Posting field. If you have posted the requisition both externally and internally, then you will have to attach external candidates to the externally posted requisition and internal candidates to the internally posted requisition. If you only posted the requisition one way (i.e. internal only) you would just attach the candidate to that one requisition. Highlight the job board posting you want to work with and either double click on it or click the Select button.

| ob Board Posting     |               |             |              |   |              |            |        |       | *     |
|----------------------|---------------|-------------|--------------|---|--------------|------------|--------|-------|-------|
| Actions 👻 Options    | r <b>→</b> Re | lated       | • D B ⊗ 2    | Ğ |              |            |        |       | 0     |
| HR Organization      | Job<br>Requi  | Job<br>Post | Title        | ¢ | Job<br>Board | Postin     | Postin | Post  |       |
|                      | 228 🕨         |             |              |   | -            |            |        |       |       |
| Greenville County Sc | 228           | 1           | School Clerk |   | Internal     | 02/11/     | 02/26/ | Post  |       |
| Greenville County Sc | 228           | 2           | School Clerk |   | External     | 02/11/     | 02/26/ | Post  | 1 1 1 |
|                      |               |             |              |   |              |            |        |       | * *   |
|                      |               |             |              |   |              | <u>S</u> e | lect   | Cance | l     |

Finally, the Source field needs to be completed. Click on the arrow in this field and choose the applicable source from the options given. If you are not sure about an external candidate, you can select Greenville County School's Website as the source.

| Current Employee                    | l |
|-------------------------------------|---|
| Employee Transfer                   | l |
| S3 Source Code                      | ł |
| Greenville County School's Website  | t |
| 3rd Party Internet Website          | ļ |
| Job Fairs/Universities and Colleges |   |

You can leave the Specific Source and Referring Source fields blank. <u>Now **UNCHECK** the Notify the</u> <u>Candidate About This Position box and click OK at the bottom.</u>

| *Attach Candio                      | late To Another Requisition                                               | ×  |
|-------------------------------------|---------------------------------------------------------------------------|----|
| Options 👻 Re                        | lated 👻 📴                                                                 | 0  |
| Specific Source<br>Referring Source |                                                                           | •  |
| Notify The Ca                       | ndidate                                                                   |    |
|                                     | Would You Like To Notify The Candidate About This Position                |    |
| From<br>Subject<br>Message          | sdaniel@greenville.k12.sc.us<br>Here is a job you might be interested in. |    |
|                                     | <u>O</u> K <u>C</u> anc                                                   | el |

## **Recommendation for Hire/Rehire**

\*\*REMINDER: Hire action is only available for External Employees/Candidates\*\*

Go to Recruiter > Requisitions > Highlight the desired job requisition.

\*\*If you attached a candidate from a pool report, you will begin with the screen tab (as shown below).

\*\*If you are hiring an applicant that applied directly to your specific requisition, you can move directly to the hire process from the New or Qualify tab on the requisition. You will still follow the same steps for the Hire/Re-hire process.

| Requisition Dashboard                                                                                                    |                                  |                     |                       | _            |                    |             |                                    |             |
|----------------------------------------------------------------------------------------------------|----------------------------------|---------------------|-----------------------|--------------|--------------------|-------------|------------------------------------|-------------|
| Options + Ç                                                                                                    |                                  |                     |                       |              |                    |             |                                    |             |
| Requisitions ×                                                                                                    | Overview All 2 New: 0 Screen Out | Online: 0 Screen; 1 | Hiring Manager Review | r: 0 Qualify | : 0 ( Offer: 0 ) ( | On Board: 0 | Hire: 1 Disposition: 0             | andidates F |
| Job ID Clear                                                                                                    | Name                             | Percent Fit 🗢       | Bank /                | Appl., * S   | election Process   | Туре        | Source                             | App         |
| Recruiter ·                                                                                                    | Betty Ford                       | 0.00%               |                       | 10/29/2      | Screen             | External    | Greenville County School's Website | 2           |
| #86 - Director, Instructional Tech.           Location: MT AND/RSM           Hiring Natauger: Seam Dariel           Stame: Appressil Requested           #58 - Director, After School           Location: OD           Hiring Manager: Seam Dariel           Status: Approval Requested |                                  |                     |                       |              |                    |             |                                    |             |
| #39 - Teach RCS Primary<br>Locition: 030<br>Hiriting Manager: Anna Aarton<br>Status: Approval Respected                                                                                                    |                                  |                     |                       |              |                    |             |                                    |             |
| #32 - Aide 4 Year Kindergarten<br>Locition: 012<br>Hiting Münager: Valerie Aartun<br>Status: Pending                                                                                                    |                                  |                     |                       |              |                    |             |                                    |             |
| #19 - Teach 4 Year Kindergarten<br>Loatober 012<br>Hirting Wanager: Bilalsh A-Islam<br>States: Open                                                                                                    |                                  |                     |                       |              |                    |             |                                    |             |

Highlight the candidate of choice. Click on the double arrow action and select: Mark as Applied.

| Requisition Dashboard                                                                                                    |                            |                           |      |               |              |                     |             |                           |                  | -0                                                  |
|----------------------------------------------------------------------------------------------------|----------------------------|---------------------------|------|---------------|--------------|---------------------|-------------|---------------------------|------------------|-----------------------------------------------------|
| Options 🗸 💆                                                                                                    |                            |                           |      |               |              |                     |             |                           |                  | C                                                   |
| Requisitions                                                                                                    | Overview All: 2 New: 0 Sor | een Out Online: 0 Screen: | 1 (H | iring Manager | Review: 0 Qu | alify: 0 Offer: 0 C | on Boardt O | Hire: 1 Disposition: 0    |                  |                                                     |
| Keyword                                                                                                    | search                     |                           |      |               |              |                     |             |                           | 0                | andidates For                                       |
| Job ID                                                                                                    | Clear                      |                           |      |               |              |                     |             | Source                    | 13 Op            | en.<br>Ve                                           |
| Recruter                                                                                                    | Betty Ford                 | 0.00%                     |      |               | 10/29/2      | Screen              | External    | Greenville Courty Schools | Ma<br>Vie<br>Vie | ark As Applied<br>av Audit Log<br>av Full Audit Log |
| #86 - Director, Instructional Tech.           Locature MT ADDREAM           Hring Menages Sustan Daniel           Status: Approval Respective           #58 - Director, After School           Lincialion Dir           Hring Menages Sustan Daniel           Salura: Approval Respective |                            |                           |      |               |              |                     |             |                           | Op<br>Re         | xions >                                             |
| #39 - Teach RCS Primary     Lootion:020     Hiring Nenager: Anna Aaron     Status: Approval Requested     #32 - Aide 4 Year Kindergarten     Lootion: 023     Hiring Nenager: Valerie Aarlun     dataus: Pending                                                                          |                            |                           |      |               |              |                     |             |                           |                  |                                                     |
| #19 - Teach 4 Year Kindergarten<br>Location 012<br>Hirrig Munager: Bällah A-Islam<br>Status: Open                                                                                                    |                            |                           |      |               |              |                     |             |                           |                  |                                                     |

\*\*This step is only used when the applicant was attached from a pool.

Click on the double arrow action again and this time, select Move To Hire (Used for pool applicants attached to your requisitions as well as applicants who applied directly to your specific requisition).

|                                                            |                                                                                                    | Common Carlana C.     |              | - Reviews A Quality    | 0.00000                      | to Depicts O      | Dimerition 0   |             |
|------------------------------------------------------------|----------------------------------------------------------------------------------------------------|-----------------------|--------------|------------------------|------------------------------|-------------------|----------------|-------------|
| Requisitions                                               | S OVERVIEW AUL 2 INERCO                                                                                         | C Screen Out Online O | Hinny Manage | r Review, p. (. Quain) | o Couero Co                  | In Boardto CHDELT | Disposition: 0 |             |
| syword                                                     | Search                                                                                                    |                       |              |                        |                              |                   |                | Candida     |
| Di dot                                                     | Clear Name                                                                                                    |                       |              | Anni al s              |                              |                   | Saure          | Open        |
| Status                                                     | the second second second second second second second second second second second second second second second se | ASSESSORY.            | Statistics - |                        | and the second second second |                   | Conserves.     | Save        |
| ecruiter                                                   | Eetty Ford                                                                                                    | 0.00%                 |              | 10/29/2                |                              | T - 111           | alls '         | Update      |
| iting 🕴                                                    |                                                                                                    |                       |              |                        | Iviove                       | To Hire           |                | Disposition |
| #95 - Director Instructional Task                          |                                                                                                    |                       |              |                        |                              |                   |                | Move To H   |
| Location MT ANDERSN                                        |                                                                                                    |                       |              |                        |                              |                   | -              | View Audit  |
| Hiring Manager: Secar Daniel<br>Status: Approach Requested |                                                                                                    |                       |              |                        |                              |                   |                | View Full A |
|                                                            |                                                                                                    |                       |              |                        |                              |                   |                | Options     |
| #58 - Director, After School                               |                                                                                                    |                       |              |                        |                              |                   |                | Related     |
| Hiring Manager: Susan Daniel                               |                                                                                                    |                       |              |                        |                              |                   |                |             |
| Status: Approval Requested                                 | N                                                                                                    |                       |              |                        |                              |                   |                |             |
| 739 - Teach RCS Primary                                    |                                                                                                    |                       |              |                        |                              |                   |                |             |
| Location; 020<br>Hiring Manager: Anna Aaron                |                                                                                                    |                       |              |                        |                              |                   |                |             |
| Status: Approval Requested                                 |                                                                                                    |                       |              |                        |                              |                   |                |             |
| #32 - Aide 4 Year Kindergarten                             |                                                                                                    |                       |              |                        |                              |                   |                |             |
| Location: 012                                              |                                                                                                    |                       |              |                        |                              |                   |                |             |
| Hiring Manager: Valerie Aartun<br>Statiss Pending          |                                                                                                    |                       |              |                        |                              |                   |                |             |
| and Treach & Very Windowenter                              |                                                                                                    |                       |              |                        |                              |                   |                |             |
| #19 - Teach 4 Year Kindergarten<br>Location: 012           |                                                                                                    |                       |              |                        |                              |                   |                |             |
| Hiring Manager: Bilalah A-Islam                            |                                                                                                    |                       |              |                        |                              |                   |                |             |

Click on the HIRE Tab, Highlight the applicant name, click on the double down arrow, select Hire.

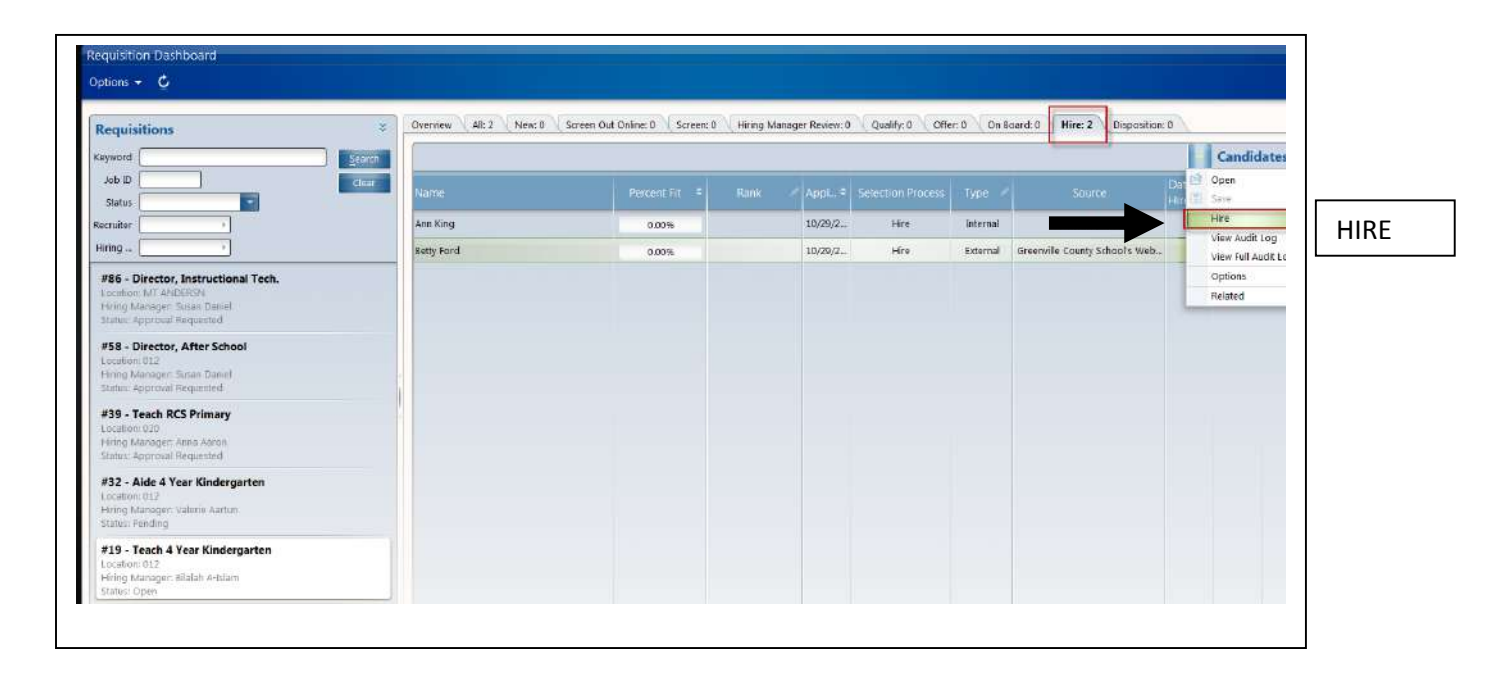

Populate the Hire action request form. If the candidate is being rehired, populate the Employment ID field.

| RequestToHireAvery Gra        | ace OglesbyFor#228 - School Clerk ×                           |
|-------------------------------|---------------------------------------------------------------|
| Options 👻 Related 👻           | R 1 Q                                                         |
| This request will be routed f | or approval; after it is approved this record will be created |
| Effective Date                |                                                               |
| Reason                        | GC Reason Code                                                |
|                               |                                                               |
| If_this_candidate_is_be       | eing_rehired,_select_an_Employment_ID_or_enter_a_legacy_en    |
| Employment ID                 | le la la la la la la la la la la la la la                     |
| Work Assignment Option        |                                                               |
| Assignment Type               |                                                               |
| Name                          |                                                               |
| Title (Mr Mrs Ms, etc )       |                                                               |
|                               | <u>S</u> ubmit <u>C</u> ancel                                 |

Effective Date- The date that the Action is being entered (usually today's date).

Reason: Skip

GC Reason Code-

| New Hire     |
|--------------|
| Re- Hire     |
| Inter- Trans |
| Intra- Trans |
| Pos- Add     |

New Hire- Enter **New Hire** if the candidate has never been employed with the district.

Re-Hire-Enter **Re-Hire** if the candidate has been employed with the district and is coming back.

### If\_this\_candidate\_is\_being\_rehired,\_select\_an\_Employment\_ID\_or\_enter\_a\_legacy\_en

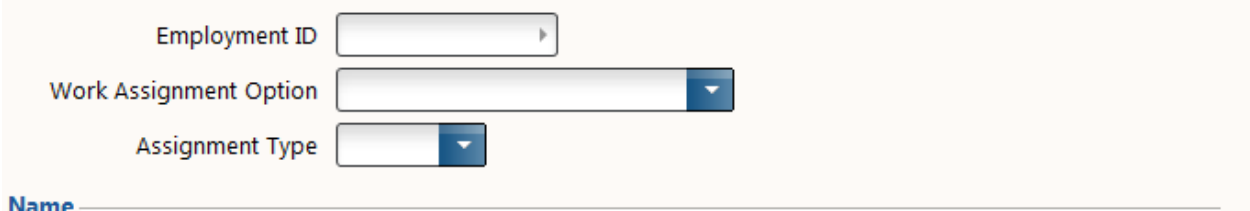

Employment ID- If the candidate was previously employed with GCS, enter their former employee ID number. If candidate is a New Hire-leave the field blank.

Work Assignment Option-

| Y                            |
|------------------------------|
|                              |
| Update First Work Assignment |
| Create New Work Assignment   |

New Hire-If the candidate is a New Hire/Re-hire- Create New Work Assignment

Assignment Type-Skip

#### Name:

This will default to the candidate's information. \*\*Please note- a title should <u>never</u> be included.

| Name                     |             |  |
|--------------------------|-------------|--|
|                          |             |  |
| Title (Mr Mrs Ms, etc )  |             |  |
| First Name               | Avery Grace |  |
| Middle Name              |             |  |
| Last Name                | Oglesby     |  |
| Suffix                   |             |  |
| Professional Designation |             |  |
| Preferred First Name     | Avery Grace |  |
| Preferred Last Name      | Oglesby     |  |

#### General:

| *RequestToHireAvery G        | race OglesbyFor#228 - School Clerk | ×        |
|------------------------------|------------------------------------|----------|
| Options - Related -          | R 12                               | Ø        |
| Preterred Last Name          | Oglesby                            |          |
| General                      |                                    |          |
| Home Country                 |                                    |          |
| Relationship To Organization | EMPLOYEE +                         | <u>1</u> |
|                              | Employee                           |          |
| Relationship Status          | ,                                  |          |
|                              |                                    |          |
| Work Type                    | FT PB .75 - 1.0                    |          |
|                              | Full Time-Benefits                 |          |
|                              | Working Remotely                   |          |
| Hire Source                  |                                    |          |

Relationship Status-All of the relationship statuses will show from Lawson if you click on the arrow for the drop down. **The only relationship status that you should choose is** <u>ACTIVE</u>. Click on the Active Status and choose enter or select.

| Relationship Status             |                             | ×   |
|---------------------------------|-----------------------------|-----|
| Actions 🗸 Options 🗸 Related 👻 🗋 | B ⊗ P Ç                     | 0   |
| Relationship Status             | Description                 |     |
|                                 |                             |     |
| ACTIVE                          | Active                      |     |
| ACTIVE-FACES                    | Active                      |     |
| EXTENDED LEAVE                  | Extended Leave              |     |
| LEAVE                           | Leave                       |     |
| MILITARY EXT LEAVE              | Military Extended Leave     |     |
| MILITARY LEAVE                  | Military Leave              | 4 4 |
| PARENT LEAVE INTERM             | Parental Leave Intermittent | *   |
| SIDEKTILLENIP.                  | a 1.14                      | *   |

#### **Hire Source:**

Hire Source will default from the requisition when the candidate was attached to the requisition for hire.

| Hire Source           | Greenville  Specific Source Referring Source |
|-----------------------|----------------------------------------------|
| Personal Information: |                                              |
| Personal Information  |                                              |
| Identification Number | 123639854                                    |
| Gender                |                                              |
| Ethnicity             |                                              |
| Disability Type       |                                              |
| Nationality           | Nationality Country                          |
| Veteran Code          | •                                            |
| Religion              |                                              |
| Marital Status        |                                              |
| Birthdate             |                                              |

Identification Number: Defaults from the Identification field from the application if available.

Gender- Defaults if available.

Ethnicity-Defaults if available.

Disability Type- Skip

Nationality-Skip

Veteran Code- Defaults if available.

**Religion-Skip** 

Marital Status-Skip

Birthdate-Skip

#### Dates:

Start Date- Enter the Tentative Start Date for the Applicant. \*\*Please note: this should coincide with an orientation date. All New/Re-hires must attend an orientation prior to being able to start work.

| Dates      |  |
|------------|--|
| Start Date |  |

#### Work Assignment:

Work Assignment information will default from the requisition:

| Position          | 4022 School Clerk           |
|-------------------|-----------------------------|
|                   | 333CLK1000                  |
| dol               | 41   Clerk                  |
|                   | CLERK                       |
| Organization Unit | 631 Sara Collins Elementary |
|                   | 333                         |
| Legal Entity      |                             |
|                   |                             |
| • ****            | 222                         |

#### Manager Information:

This will be blank. You will not have to enter anything in this area for the manager. All of the manager information comes from the position once the interface transfers the requisition from LTM to Lawson.

| Manager Information   |     |   |
|-----------------------|-----|---|
| Direct Manager        |     | ] |
| Dotted-Line Manager   | •   | ] |
| Assignment Is Manager | • • | ] |
| Pay Information       |     |   |

#### **Pay Information:**

| Pay Information        |                                       |
|------------------------|---------------------------------------|
| Pay Rate               |                                       |
| Pay Rate Type          |                                       |
| Pay Frequency          | · · · · · · · · · · · · · · · · · · · |
| Full Time Equivalent   |                                       |
| Full Time Annual Hours |                                       |
| GCGradeSubject         |                                       |
| GCFTE                  |                                       |
|                        |                                       |

Pay Rate- For hourly/afterschool positions; enter the pay rate for the applicant being hired.

Pay Rate Type: Hourly

Pay Frequency: Semi Monthly

Full Time Equivalent- Enter the FTE for the candidate that is being hired/re-hired.

Full Time Annual Hours-Skip

GCGradeSubject-For teaching positions, enter the Grade/Subject for the applicant being hired.

GCFTE- Enter the FTE (should match the Full Time Equivalent) field for the applicant being hired.

#### Address:

This is the candidate address. Defaults from the requisition.

| Address           |                     |
|-------------------|---------------------|
| Country           | US  United States   |
| Street Address    | 32 Rock Garden Lane |
| Address Line 2    |                     |
| Address Line 3    |                     |
| Address Line 4    |                     |
| City              | Greenville          |
| State / Province  | SC 🕨                |
| Post Code         | 29609               |
| County / District | Greenville          |

#### **Contact Information:**

This will display the candidate contact email from the application. Skip this section.

| Contact Information   |                      |  |
|-----------------------|----------------------|--|
| Contact Email Address | mhearne1@charter.net |  |
|                       |                      |  |

#### Attachments:

If the candidate has attachments that you would like to submit, they can be attached in this section. If not, Skip this section.

| RequestToHireMary He    | arneFor#228 - School (  | Elerk |          |
|-------------------------|-------------------------|-------|----------|
| Options - Related -     | R 11                    |       | (        |
| Alternate Email Address | [                       |       |          |
|                         | Preferred Email Contact |       |          |
|                         | 🗍 Used As Work Email    |       |          |
| Attachments             |                         |       |          |
| Type Of Attachment      | - F                     | File  | Browse 🝷 |
| Type Of Attachment      |                         | File  | Browse   |
| Type Of Attachment      | (                       | File  | Browse 🝷 |
| Comment                 |                         |       |          |
|                         |                         |       |          |
|                         |                         |       |          |
|                         |                         |       |          |

Once you have completed the Hire action and you are ready to submit the action for approval, click on

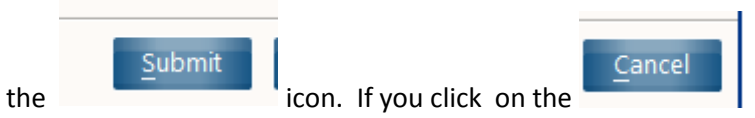

n. If you click on the **submitted** icon, the action will not be submitted

and you will have to perform the  $\operatorname{Hire}/\operatorname{Re-hire}$  steps again for the action.

### **Recommendation for Transfer**

Please note: The transfer action is only available for Internal Employees/Candidates

Go to Recruiter > Requisitions > Highlight the desired job requisition.

\*\*If you attached a candidate from a pool report, you will begin with the screen tab (as shown below).

\*\*If you are transferring an employee that applied directly to your specific requisition, you can move directly to the transfer process from the New or Qualify tab on the requisition. You will still follow the same steps for the transfer process.

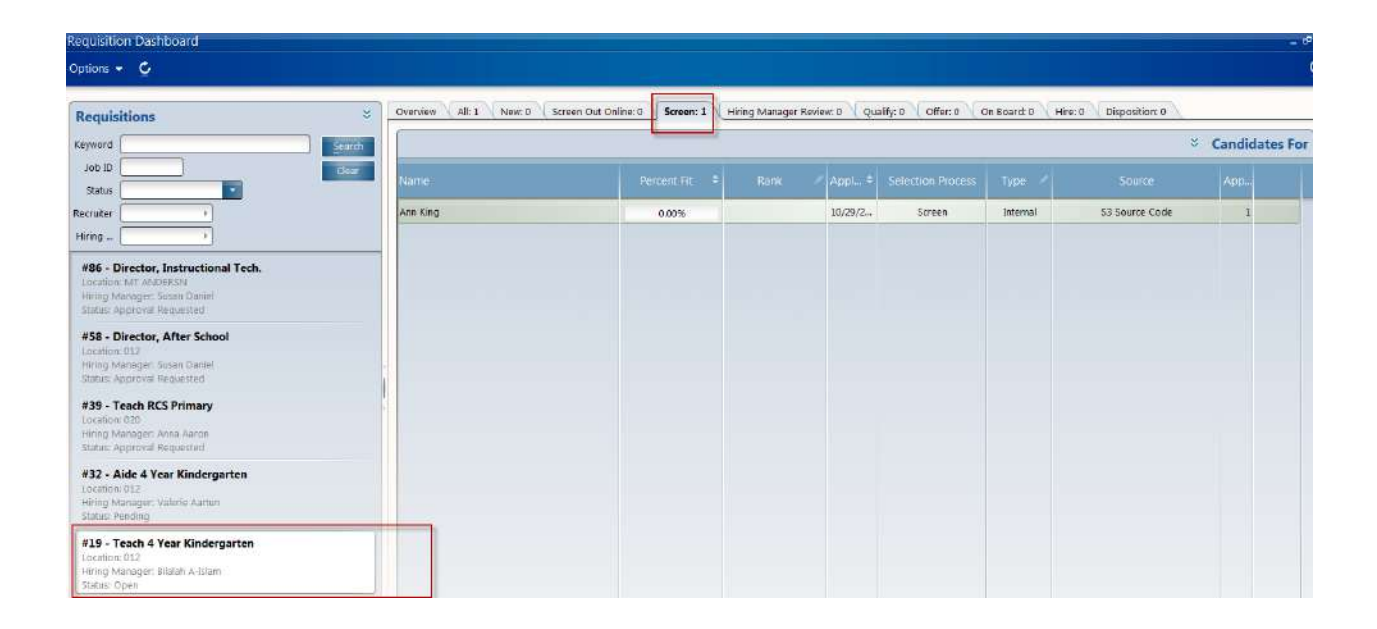

If you moved the applicant from a pool position and attached the applicant to your own requisition, click on the double arrow action and select: Mark as Applied. If the applicant applied directly to the requisition (and not a pool) then you DO NOT have to do this step-you will NOT have the option of "Move to Applied."

| Oversiew All, 1 New: 0 | Screen Out Online: 0 Screen: 1 . H                                                                                                    |                                      |                                                     |                                                                                           |                                                                                               |                                                                                                    |                                                                                                    |
|------------------------|----------------------------------------------------------------------------------------------------|--------------------------------------|-----------------------------------------------------|-------------------------------------------------------------------------------------------|-----------------------------------------------------------------------------------------------|----------------------------------------------------------------------------------------------------|----------------------------------------------------------------------------------------------------|
| Overniew Alli 1 New: 0 | Screen Out Online: 0 Screen: 1 H                                                                                                    |                                      |                                                     |                                                                                           |                                                                                               |                                                                                                    | ()                                                                                                    |
| 17                     | Concerning and a second program in a second state of the second state of the second st | iring Manager Review: O              | Qualify: 0 Offer: 0                                 | On Board: 0 His                                                                           | ve: 0 Disposition: 0                                                                          |                                                                                                    |                                                                                                    |
|                        |                                                                                                    |                                      |                                                     |                                                                                           |                                                                                               | Candida                                                                                                    | ites F                                                                                                    |
| Name                   |                                                                                                    |                                      |                                                     |                                                                                           | Source                                                                                        | Open     Save                                                                                                    |                                                                                                    |
| Ann King               | 0.00%                                                                                                    | 10                                   | 29/2 Screen                                         | Internal                                                                                  | S3 Sours Code                                                                                 | Mark As App                                                                                                    | fed                                                                                                    |
|                        |                                                                                                    |                                      |                                                     |                                                                                           |                                                                                               | View Full Aud                                                                                                    | sg<br>fit Lop                                                                                                    |
|                        |                                                                                                    |                                      |                                                     |                                                                                           |                                                                                               | Options                                                                                                    |                                                                                                    |
|                        |                                                                                                    |                                      |                                                     |                                                                                           | //                                                                                            | Related                                                                                                    | _                                                                                                    |
|                        |                                                                                                    |                                      |                                                     |                                                                                           |                                                                                               |                                                                                                    |                                                                                                    |
|                        |                                                                                                    |                                      |                                                     |                                                                                           |                                                                                               |                                                                                                    |                                                                                                    |
|                        |                                                                                                    |                                      |                                                     |                                                                                           |                                                                                               |                                                                                                    |                                                                                                    |
|                        |                                                                                                    |                                      |                                                     |                                                                                           |                                                                                               |                                                                                                    |                                                                                                    |
|                        |                                                                                                    |                                      |                                                     |                                                                                           |                                                                                               |                                                                                                    |                                                                                                    |
|                        |                                                                                                    |                                      |                                                     |                                                                                           |                                                                                               |                                                                                                    |                                                                                                    |
|                        |                                                                                                    |                                      |                                                     |                                                                                           |                                                                                               |                                                                                                    |                                                                                                    |
|                        |                                                                                                    |                                      |                                                     |                                                                                           |                                                                                               |                                                                                                    |                                                                                                    |
|                        | Name<br>Ann King                                                                                                    | Name Percent Fit 4<br>Ann King 0.00% | Natrie Percent Fit + Rank / Ap<br>Ann King 0.00% 30 | Natme Percent Fit    Rank Appl.   Selection Proceedings  Ann King  0.00%  10/28/2  Screen | Name Percent Fit   Rank, Appl.  Selection Process Type Am King 0.00% 30/29/2. Screen Internal | Natme Percent Fit. ¢ Rank. / Appl., ¢ Selection Process Trype / Source<br>Ann King 0,00% 10/20/2. Screen Internal 33 Source Code | Name Percent Fit. 4 Rank, Appl. 4 Selection Process Type Source Gan<br>Ann King 0,00% 30/29/2. Screen Internal 33 Source Code Mark As App<br>Vers Fall Aud<br>Options<br>Related |

Click on the double arrow action again and this time, select Move To Hire:

Click on Hire Tab. Please note your screen may only show the first 5 or so tabs so you may need to click the double arrows up near the last visible tab to expand your view to include the Hire Tab. Click on the double arrow action, highlight the employee that you are going to transfer (employee should be highlighted in Green) and select Transfer:

| equisition Dashboard                                                                                                    |                             |                                        |                              |                                         | _ @ X                  |
|----------------------------------------------------------------------------------------------------|-----------------------------|----------------------------------------|------------------------------|-----------------------------------------|------------------------|
| ptions + C                                                                                                    |                             |                                        |                              |                                         |                        |
| Requisitions                                                                                                    | 2 Orenview All: 1 New: 0 So | reen Out Online: 0 Screen: 0 Hiring Ma | nager Review: 0 Quality: 0 C | ffer: 0 On Board: 0 Hire: 1 Disposition | 10                     |
| Køyword                                                                                                    | Search                      |                                        |                              |                                         | Candidates For         |
| Job ID Status                                                                                                    | Name                        |                                        |                              | s Type Source                           | D.5 🖻 Open<br>H. 🕂 Com |
| Recruiter                                                                                                    | Ann King                    | 0.00%                                  | 10/29/2 Hire                 | Internal S3 Source ode                  | Transfer               |
| Hiring 👂                                                                                                    |                             |                                        |                              |                                         | View Full Audit Log    |
| #86 - Director, Instructional Tech.<br>Location: KAT ANDERISM<br>Hitring Manager: Sauan Daniel<br>Statia: Approval Requested |                             |                                        |                              | /                                       | Options 3<br>Related 3 |
| #58 - Director, After School<br>Location: 012<br>Hirrig Manager: Suran Dame!<br>Status: Approvel Requested                   |                             |                                        |                              |                                         | _                      |
| #39 - Teach RCS Primary<br>Location: 020<br>Hiring Manager: Anna Aaron<br>Status: Approval Requested                         |                             |                                        |                              |                                         |                        |
| #32 - Alde 4 Year Kindergarten<br>Location: 012<br>Himig Manoger: Valerie Aartun<br>Status: Pending                          |                             |                                        |                              |                                         |                        |
| #19 - Teach 4 Year Kindergarten<br>Location: 012<br>Hring Maranger: Bilabh A-blam<br>Status: Open                            |                             |                                        |                              |                                         |                        |

Populate the Request to Transfer action request form.

| Request To Transfer Do        | ina Cothran For #240 - Clerk Student Sup               | port ×  |
|-------------------------------|--------------------------------------------------------|---------|
| Options - Related -           | R 1                                                    | 0       |
| This request will be routed f | r approval; after it is approved this record will be ( | updated |
| Effective Date                |                                                        |         |
| Reason                        | GC Transfer Reason Coc                                 | le 📃 🔽  |
| Employment ID                 | 1124                                                   |         |
| *Work Assignment Option       |                                                        |         |
| General                       |                                                        |         |
| Home Country                  | •                                                      |         |
| Relationship To Organization  | EMPLOYEE                                               |         |
| Relationship Status           |                                                        |         |
| Work Type                     | FT PB .75 - 1.0 Full Time-Benefits                     |         |
|                               | Working Remotely                                       |         |
| Work Assignment               |                                                        |         |

Effective Date- Enter the date you want the employee to start working in their new position. <u>Please</u> note: you will need to allow at least 4 business days for HR to approve and process this request.

Reason: Skip

GC Reason Code-

| New Hire     |
|--------------|
| Re- Hire     |
| Inter- Trans |
| Intra- Trans |
| Pos- Add     |

Inter- Trans- Transfer Positions Outside of Location (New Location)

Intra-Trans- Transfer Position Inside of Location (Same Location, different position)

Work Assignment Option-

For transfers, select Update Work Assignment

| *Request To Transfer Do                                                                     | onna Cothran For #240 - Clerk Student Support                                                                                            | × |
|---------------------------------------------------------------------------------------------|----------------------------------------------------------------------------------------------------|---|
| Options - Related -                                                                         | R 1                                                                                                    | 0 |
| This request will be routed for<br>Effective Date<br>Reason                                 | 02/28/2013  GC Transfer Reason Code INTER XFER                                                                                           | * |
| Employment ID<br>*Work Assignment Option                                                    | 1124<br>Update Work Assignment                                                                                                    |   |
| General<br>Home Country<br>Relationship To Organization<br>Relationship Status<br>Work Type | Update Work Assignment       Create New Work Assignment       yyee       FT PB .75 - 1.0       Full Time-Benefits       Working Remotely |   |

#### General:

| *Request To Transfer Cl      | harlotte Thornton For #232 - School Clerk    | ×                  |
|------------------------------|----------------------------------------------|--------------------|
| Options • Related •          |                                              | v.                 |
| General                      |                                              |                    |
| Home Country                 |                                              |                    |
| Relationship To Organization | EMPLOYEE > Employee                          |                    |
| Relationship Status          | ACTIVE  Active                               |                    |
| Work Type                    | FT NB .75 - 1.0 Full Time No Pay, w/Benefits | 7                  |
|                              | Working Remotely                             |                    |
| Work Assignment              |                                              |                    |
| Position                     | 4402 School Clerk                            |                    |
|                              | 385CLK1000                                   |                    |
| Job                          | 41 Description Clerk                         |                    |
|                              | CLERK                                        |                    |
| Organization Unit            | 640  Lakeview Middle (MS)                    |                    |
|                              | 385                                          |                    |
|                              |                                              |                    |
|                              | 2upr                                         | nit <u>C</u> ancel |

The only relationship status that you should choose is **ACTIVE** from the search menu. Click on the Active Status and click enter or select.

| Relationship Status             |                             | × |
|---------------------------------|-----------------------------|---|
| Actions 👻 Options 👻 Related 👻 🗋 | ස <u>ම</u> ව ර              | Q |
| Relationship Status             | Description                 |   |
| L ACTIVE                        | Active                      |   |
| ACTIVE-FACES                    | Active                      |   |
| EXTENDED LEAVE                  | Extended Leave              |   |
| LEAVE                           | Leave                       |   |
|                                 | Military Extended Leave     | - |
| PARENT LEAVE INTERM             | Parental Leave Intermittent | * |
|                                 | - +++                       | * |

#### Work Assignment

Will default from the requisition. Any fields not populated should remain blank.

| Position          | 4022 School Clerk            |
|-------------------|------------------------------|
|                   | 333CLK1000                   |
| Job               | 41 Clerk                     |
|                   | CLERK                        |
| Organization Unit | 631  Sara Collins Elementary |
|                   | 333                          |
| Legal Entity      | •                            |
|                   |                              |
| · constant        | 222                          |

#### **Manager Information:**

This will be blank. You will not have to enter anything in this area for the manager. All of the manager information comes from the position once the interface transfers the requisition from LTM to Lawson.

| Manager Information   |   |  |
|-----------------------|---|--|
| Direct Manager        | Þ |  |
| Dotted-Line Manager   | Þ |  |
| Assignment Is Manager | Þ |  |
| Pay Information       |   |  |

#### **Pay Information:**

Enter as noted below...

| Pay Information        |     |
|------------------------|-----|
| Pay Rate               |     |
| Pay Rate Type          | · · |
| Pay Frequency          | · · |
| Full Time Equivalent   |     |
| Full Time Annual Hours |     |
| GCGradeSubject         | ▼   |
| GCFTE                  |     |
|                        |     |

Pay Rate- For hourly/afterschool positions; enter the pay rate for the applicant being hired.

Pay Rate Type: Hourly

Pay Frequency: Semi Monthly

Full Time Equivalent- Enter the FTE for the candidate that is being hired/re-hired.

Full Time Annual Hours-Skip

GCGradeSubject-For teaching positions, enter the Grade/Subject for the applicant being hired.

GCFTE- Enter the FTE (should match the Full Time Equivalent field) for the applicant being hired.

#### Attachments:

If the candidate has attachments that you would like to submit, they can be attached in this section. If not, skip this section.

| *Request To Transfer Ch                                                           | narlotte Thornton For | #232 - School Clerk        | *                             |
|-----------------------------------------------------------------------------------|-----------------------|----------------------------|-------------------------------|
| Options - Related -                                                               | Ra                    |                            | Ø                             |
| Pay Nate Type<br>Pay Frequency<br>*Full Time Equivalent<br>Full Time Annual Hours | Semi Monthly          |                            |                               |
| Attachments<br>Type Of Attachment<br>Type Of Attachment<br>Type Of Attachment     |                       | File       File       File | Browse  Browse Browse         |
| Comments                                                                          |                       |                            |                               |
|                                                                                   | <u></u>               |                            | <u>S</u> ubmit <u>C</u> ancel |

Once you have completed the Transfer action and you are ready to submit the action for approval, click

| on the  | <u>S</u> ubmit       | icon. If you click on the  | <u>C</u> ancel | icon, the action will not be submitted |
|---------|----------------------|----------------------------|----------------|----------------------------------------|
| and you | u will have to perfo | orm the transfer steps aga | in for the act | ion.                                   |

### How to Close Out a Requisition

Once a position has been filled in Lawson Career Management, the requisition should be closed by the Hiring Manager/Secretary/HR Administrator at the location.

#### Go to Recruiter > Requisition

1. Pull up the Requisition by entering the number in Job ID:

| Requisition Dashboard                                                                    |                                                                                           |
|------------------------------------------------------------------------------------------|-------------------------------------------------------------------------------------------|
| Options 🗕 💆                                                                              |                                                                                           |
| Requisitions                                                                             | All: 0 New: 0 Screen Out Online: 0 Screen: 0 Hiring Manager Review: 0 Qualify: 0 Offer: 0 |
| Keyword Search                                                                           |                                                                                           |
| Job ID 195 Clear                                                                         | Selection                                                                                 |
| Status                                                                                   | Name Applica Rank Process Type Source Bac Elig Ref                                        |
| Recruiter                                                                                |                                                                                           |
| Hiring                                                                                   |                                                                                           |
| <b>#195 - Teach 5 Year Kindergarten</b><br>Location: 292<br>Hiring Manager: Jackie Earle |                                                                                           |
| Status: Open                                                                             | No Data Available                                                                         |

2. Right click on the requisition. You will see the menu shown below.

| Requisitions<br>Keyword                                                                            | Se | earch                                                                                                    | en Out  |
|----------------------------------------------------------------------------------------------------|----|----------------------------------------------------------------------------------------------------|---------|
| Job ID 195<br>Status Recruiter                                                                     | C  | lear Name A                                                                                                | pplica. |
| <b>#195 - Teach 5 Year Kinder</b><br>Location: 292<br>Hiring Manager: Jackie Earle<br>Status: Open | 8  | Open<br>Save<br>Request Update To Job Requisition<br>Update<br>Fill Requisition<br>Hold<br>Cancel<br>Close |         |
|                                                                                                    |    | View Audit Log<br>View Full Audit Log<br>Options                                                           | >       |
|                                                                                                    | 0  | Related                                                                                                    | >       |

### 3. Select Close.

| Requisiti                                              | ons                                       | *                                                                                                    | All: 0 New: 0          |
|--------------------------------------------------------|-------------------------------------------|----------------------------------------------------------------------------------------------------|------------------------|
| Keyword<br>Job ID 1<br>Status<br>Recruiter<br>Hiring   | 95                                        | Search<br>Clear                                                                                                    | Name                   |
| #195 - Te<br>Location: 29<br>Hiring Man<br>Status: Ope | ach 5 Year Kir<br>92<br>ager: Jackie Earl | <ul> <li>Open</li> <li>Save</li> <li>Request Update</li> <li>Fill Requisition</li> <li>Hold</li> <li>Cancel</li> </ul> | ate To Job Requisition |
|                                                        |                                           | Close                                                                                                    |                        |
| 10 - C                                                 |                                           | Create In Prog                                                                                                    | gress Job Application  |
|                                                        |                                           | View Audit Lo<br>View Full Audi                                                                                        | g<br>t Log             |
|                                                        |                                           | Options                                                                                                    |                        |
|                                                        |                                           | Related                                                                                                    |                        |

The requisition and the postings (if the position is still posted internally/externally) will close on the date that the requisition is closed in Lawson Career Management. The status will change to closed:

|                                | 6                                               |                                | Search |
|--------------------------------|-------------------------------------------------|--------------------------------|--------|
| Job ID                         | 195                                             |                                | Clear  |
| Status                         |                                                 | -                              |        |
| Recruiter                      |                                                 | •                              |        |
| Hiring                         |                                                 | Þ                              |        |
| #195 -<br>Location<br>Hiring N | Teach 5 Ye<br>1: 292<br>Manager: Jack<br>Closed | <b>ear Kinder</b><br>kie Earle | garten |
| Status: 0                      |                                                 |                                |        |
| Hiring N                       | 1anager: Jacl<br>Closed                         | kie Earle                      |        |

Once a requisition is closed in Lawson Career Management, you will still be able to submit the hire/transfer/rehire action if this has not been completed.